**Installation Manual** 

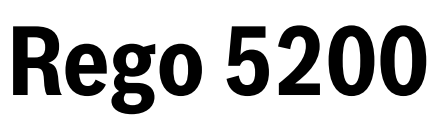

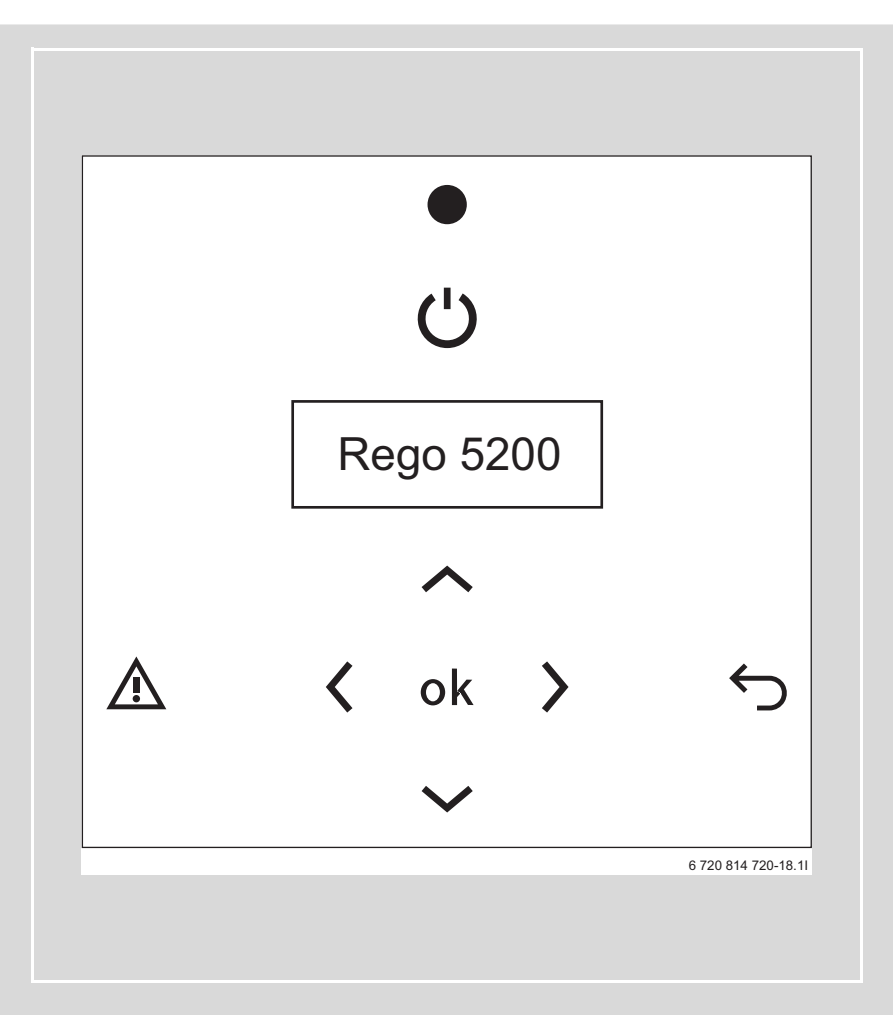

6720819556(2016/04)

# **Table of Contents**

| 1 | Key to     | Key to symbols and safety instructions          |        |  |  |  |  |  |
|---|------------|-------------------------------------------------|--------|--|--|--|--|--|
|   | 1.1        | Key to symbols                                  | 2      |  |  |  |  |  |
|   | 1.2        | General safety instructions                     | 2      |  |  |  |  |  |
| 2 | I/O coi    | nnections                                       | 3      |  |  |  |  |  |
|   | 2.1        | I/O connections control module                  | 3      |  |  |  |  |  |
|   | 2.2        | I/O connections HP board                        | 3      |  |  |  |  |  |
| 3 | Contro     | ol panel                                        | 4      |  |  |  |  |  |
|   | 3.1        | Panel overview                                  | 1      |  |  |  |  |  |
|   | 3.2        | Status lamp                                     | 4      |  |  |  |  |  |
|   | 3.3        | On/Off button                                   | 1      |  |  |  |  |  |
|   | 3.4        | Menu display                                    | 4      |  |  |  |  |  |
|   | 3.5        | Return button                                   | 4      |  |  |  |  |  |
|   | 3.6        | Navigation buttons                              | 1      |  |  |  |  |  |
|   | 3.7        | Alarm button                                    | 4      |  |  |  |  |  |
|   | 3.8        | Initial menu                                    | 4      |  |  |  |  |  |
|   | 3.9        | Finding desired function and changing values    | 4      |  |  |  |  |  |
|   | 3.10       | Operating information                           | 5      |  |  |  |  |  |
|   | 3.11       | Access levels                                   | 3      |  |  |  |  |  |
| 4 | Setting    | gs                                              | 7      |  |  |  |  |  |
|   | 4.1        | Settings\Addressing                             | 7      |  |  |  |  |  |
|   | 4.2        | Settings\Room temperature                       | В      |  |  |  |  |  |
|   | 4.3        | Settings\Additional heat                        | 9      |  |  |  |  |  |
|   | 4.4        | Settings\Hot water 13                           | 3      |  |  |  |  |  |
|   | 4.5        | Settings\Accessories 16                         | ô      |  |  |  |  |  |
|   | 4.6        | Settings\Circulation pumps 20                   | C      |  |  |  |  |  |
|   | 4.7        | Settings\General alarm 22                       | 1      |  |  |  |  |  |
|   | 4.8        | Settings\Inversions 22                          | 1      |  |  |  |  |  |
|   | 4.9        | Settings\Sensor calibration 22                  | 1      |  |  |  |  |  |
|   | 4.10       | Settings\Collector circuit                      | 1      |  |  |  |  |  |
|   | 4.11       | Settings\External control 22                    | 2      |  |  |  |  |  |
|   | 4.12       | Function test                                   | 3      |  |  |  |  |  |
|   | 4.13       | Quick restart                                   | 3      |  |  |  |  |  |
|   | 4.14       | Read out                                        | 4      |  |  |  |  |  |
|   | 4.15       | Quick log-out                                   | 4      |  |  |  |  |  |
|   | 4.16       | Factory reset                                   | 4      |  |  |  |  |  |
|   | 4.17       | Commissioning 2!                                | 5      |  |  |  |  |  |
|   | 4.18       | Service                                         | 5      |  |  |  |  |  |
| F | Inform     | ation (Alarma 2)                                | _      |  |  |  |  |  |
| 5 | 5 1        | Conoral 21                                      | 5      |  |  |  |  |  |
|   | 5.1        | Alarm entergeries                               | 5      |  |  |  |  |  |
|   | 5.2        | Aldini Calegones                                | 5      |  |  |  |  |  |
|   | 5.5<br>E 4 | Alarm list and Alarm history                    | 5      |  |  |  |  |  |
|   | 5.4<br>5.5 | Alaminist dilu Aldini nistory                   | נ<br>ב |  |  |  |  |  |
|   | 5.5<br>5.6 | Automotions                                     | ן<br>ב |  |  |  |  |  |
|   | 0.0<br>5.7 | Ald III TUIICUOIIS                              | נ<br>ב |  |  |  |  |  |
|   | ວ./<br>ເວ  | Suit stall did III                              | נ      |  |  |  |  |  |
|   | 0.0        | nesistance table Pri 1000 temperature sensor 40 | J      |  |  |  |  |  |

### 1 Key to symbols and safety instructions

### 1.1 Key to symbols

### Warnings

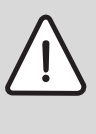

Warnings in this document are identified by a warning triangle printed against a grey background. Keywords at the start of a warning indicate the type and seriousness of the ensuing risk if measures to prevent the risk are not taken.

The following keywords are defined and can be used in this document:

- NOTICE indicates a situation that could result in damage to property or equipment.
- CAUTION indicates a situation that could result in minor to medium injury.
- WARNING indicates a situation that could result in severe injury or death.
- DANGER indicates a situation that will result in severe injury or death.

#### Important information

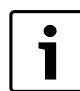

This symbol indicates important information where there is no risk to people or property.

#### Additional symbols

| Symbol        | Explanation                                     |
|---------------|-------------------------------------------------|
| •             | Step in an action sequence                      |
| $\rightarrow$ | Cross-reference to another part of the document |
| •             | List entry                                      |
| -             | List entry (second level)                       |
| Table 1       |                                                 |

#### 1.2 General safety instructions

These installation instructions are intended for plumbers, heating engineers and electricians.

- Read any installation instructions (heat pump, heating controls, etc.) carefully before starting the installation.
- Observe the safety instructions and warnings.
- Observe national and regional regulations, technical rules and guidelines.
- ► Record all work carried out.

### Intended use

This heat pump must only be used as a heat appliance in a sealed hot water heating system for domestic purposes.

Any other use is considered inappropriate. Any damage that results from such use is excluded from liability.

#### Installation, commissioning and servicing

Installation, commissioning and servicing must only be carried out by an authorised contractor.

Only use original spares.

#### **Electrical work**

Electrical work must only be carried out by qualified electricians.

- ► Before starting electrical work:
  - Isolate all poles of the mains voltage and secure against reconnection.

- Using suitable means, test that the power supply is disconnected.
- ► Also see connection diagrams of other system components.

#### Handover to the user

When handing over the heating system, instruct the user in its operation and operating conditions.

- Explain the operation with particular emphasis on all safety-related actions.
- Explain that conversions and repairs must only be carried out by an approved contractor.
- Point out the need for inspections and maintenance for safe and environmentally-compatible operation.
- The installation and operating instructions must be given to the user for keeping.

# 2 I/O connections

### 2.1 I/O connections control module

| Temperature inputs PT 1000: |     |                                               |  |  |
|-----------------------------|-----|-----------------------------------------------|--|--|
| Al1                         | TO  | Flow temperature                              |  |  |
| AI2                         | TL1 | Outdoor temperature                           |  |  |
| AI3                         | TW1 | Temperature in hot water heater (HWH)         |  |  |
| AI4                         | TC2 | Accumulator tank temperature                  |  |  |
| UI1                         | TC1 | Flow after serial electric boiler/boiler temp |  |  |
| UI2                         | TCO | Return temperature to heat pump               |  |  |
| UI3                         | TR8 | Temp. Fluid line after economizer             |  |  |
| UI4                         | JR1 | 0-5V Condensing pressure                      |  |  |
|                             |     |                                               |  |  |

Table 2

| Potential-free, digital inputs 24VDC: |         |                  |                                               |  |
|---------------------------------------|---------|------------------|-----------------------------------------------|--|
| DI1                                   | PC1.SSM | NC <sup>1)</sup> | Radiator circulation pump general alarm       |  |
| DI2                                   | 1       | NO <sup>2)</sup> | EVU 1/External control 1                      |  |
| DI3                                   | FM0     | NC <sup>1)</sup> | Additional heat alarm electric boiler         |  |
| DI4                                   | 13      | NO <sup>2)</sup> | EVU 2/External control 2                      |  |
| Di5                                   | AC0     | NC <sup>1)</sup> | Heat carrier pump general alarm               |  |
| DI6                                   | AB3     | NC <sup>1)</sup> | Collector circuit pump general alarm          |  |
| DI7                                   | FE1/AR1 | NC <sup>1)</sup> | Circuit breaker/alarm soft start compressor 1 |  |
| DI8                                   | FE2/AR2 | NC <sup>1)</sup> | Circuit breaker/alarm soft start compressor 2 |  |

Table 3

1) Normally Closed

2) Normally Open

| Analogue outputs 0-10VDC: |         |                                       |  |  |
|---------------------------|---------|---------------------------------------|--|--|
| A01                       | WM0     | Additional heat mixing valve radiator |  |  |
| A02                       | Reserve |                                       |  |  |
| AO3                       | Reserve |                                       |  |  |
| AO4                       | PC0     | Heat carrier pump                     |  |  |
| AO5                       | PB3     | Collector circuit pump                |  |  |
|                           |         |                                       |  |  |

Table 4

| Digitala outputs 230VAC: |         |                                                |  |  |
|--------------------------|---------|------------------------------------------------|--|--|
| D01                      | PC0     | Power supply heat carrier pump                 |  |  |
| D02                      | EE1/EM0 | Start additional heat/Electric boiler stage 1/ |  |  |
| DO3                      | EE2     | Electric boiler stage 2/Pump/Electric          |  |  |
|                          |         | element for thermal desinfection HWH           |  |  |
| D04                      | VW1     | Three-way valve heating/Hot water              |  |  |
| Table F                  |         |                                                |  |  |

Table 5

| Digital outputs potential-free (Inverted) |     |                           |  |  |
|-------------------------------------------|-----|---------------------------|--|--|
| D05                                       | PC1 | Badiator circulation nump |  |  |

| 005     | FUI     | naulator circulation pump        |
|---------|---------|----------------------------------|
| D06     | PM1/PW2 | Boiler circulation pump/VVC pump |
| D07     | SSM     | General alarm (A/AB)             |
| Table C |         |                                  |

Table 6

| Accessories                   | Quantity | Heat pump |
|-------------------------------|----------|-----------|
| Mixing valve/Pool/Room sensor | 0-9      | Z1        |
| (Multiregulator)              |          |           |
| T 1 1 7 A                     |          |           |

Table 7 Accessories

### 2.2 I/O connections HP board

| Temperature inputs NTC: |     |                   |                                          |  |
|-------------------------|-----|-------------------|------------------------------------------|--|
| 110                     | TR5 | R0 <sup>1)</sup>  | Suction gas temperature                  |  |
| 11                      | TR2 | R0 <sup>1)</sup>  | Suction gas temperature fluid injection  |  |
| 112                     | TR3 | R40 <sup>2)</sup> | Temperature fluid line before economizer |  |
| 113                     | TB0 | R0 <sup>1)</sup>  | Incoming temperature collector circuit   |  |
| 114                     | TR7 | 3)                | Hot gas temperature compressor 2         |  |
| 115                     | TC3 | R40 <sup>2)</sup> | Outgoing heat carrier                    |  |
| 116                     | TR6 | 3)                | Hot gas temperature compressor 1         |  |
| 117                     | TB1 | R0 <sup>1)</sup>  | Outgoing temperature collector circuit   |  |
| 119                     | JR0 |                   | 0-5V Evaporation pressure                |  |
| 118                     | JR2 |                   | 0-5V Fluid injection pressure            |  |

Table 8

1) Sensor optimised for temperatures round  $0^\circ$ 

2) Sensor optimised for temperatures round 40°

3) Compressor with built-in hot gas sensor

| Digital inputs 230V: |     |                               |  |
|----------------------|-----|-------------------------------|--|
| 150                  | ME1 | Compressor 1 operating status |  |
| 151                  | ME2 | Compressor 2 operating status |  |
| 152                  | MR1 | High pressure switch          |  |

Table 9

| Digital outputs 230VAC: |     |                                  |  |  |
|-------------------------|-----|----------------------------------|--|--|
| 050                     | ER1 | Compressor 1 start               |  |  |
| 051                     | PB3 | Start collector circuit pump     |  |  |
| 052                     | ER2 | Compressor 2 start               |  |  |
| 053                     | ER3 | Fluid injection solenoid valve 1 |  |  |
| 054                     | ER4 | Fluid injection solenoid valve 2 |  |  |
| Table 10                |     |                                  |  |  |

| Step motor controls 12V unipolar |     |                       |
|----------------------------------|-----|-----------------------|
| 017-20                           | VR2 | Fluid injection valve |
| 013-16                           | VR1 | Expansion valve       |
| Table 11                         |     |                       |

# 3 Control panel

Settings for the control of the heat pump are made with the control unit's control panel, which also provides information about current status.

Each heat pump is set using its control unit.

### 3.1 Panel overview

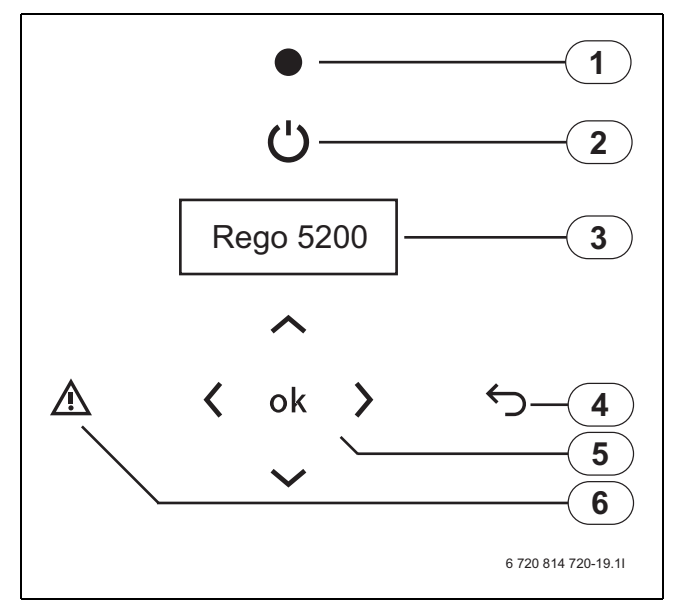

### Fig. 1 Control panel

- [1] Status lamp
- [2] On/Off button
- [3] Menu display
- [4] Return button
- [5] Navigation buttons
- [6] Alarm button

# 3.2 Status lamp

| The lamp lights green. | The control unit is activated.                               |
|------------------------|--------------------------------------------------------------|
| The lamp is off.       | The control unit is switched off/stand-<br>by mode (Off).    |
| The lamp flashes red.  | An alarm is active or has not been acknowledged.             |
| The lamp lights red.   | The alarm has been acknowledged but the alarm cause remains. |

Table 12 Lamp functions

The status lamp indications apply to the heat pump the lamp is placed on.

# 3.3 On/Off button

Use the On/Off button to switch the heating installation on and off.

When Off: The menu window shows **Standby**. The heating system circulation pump PC1 keeps running. Communication between the heat pumps is not affected.

# 3.4 Menu display

Use the menu display in order to:

- See information from the heat pump.
- See available menus.
- Change set values.

# 3.5 \_\_\_ Return button

Use (5) to:

- Go back to the previous menu level.
- Leave a setting display without changing the set value.

# 3.6 Navigation buttons

Use the arrows to navigate between the menus. Press  $\mathbf{Ok}$  to initiate a value change, then use the arrows to change the value. Press  $\mathbf{Ok}$  to save or  $\mathbf{O}$  to return without saving.

# 3.7 Alarm button

Use A to show the alarm list (status lamp lights/flashes red). To return to the previous position, press A or D.

Alarms activated in a certain pump are shown in the heat pump in question.

### 3.8 Initial menu

- ► To see the initial menu when the menu window is unlit, press (ok).
- Press ok for 5 seconds to become logged in as a Customer (→ Chapter 3.11, page 6).

| Rego 5200  | Z1    |
|------------|-------|
| 2010-03-01 | 14:23 |
| Outd2.0 °C | Menu> |
| Info       |       |

Table 13 Initial menu

The Initial menu shows which heat pump it is (Z1), the date, time and outdoor temperature.

- ▶ Press **(v)** to show the current operating information.
- Press b to move to the top menu level (Customer).

The Initial menu looks the same in all heat pumps irrespective of the heat pump's designation.

### 3.9 Finding desired function and changing values

The menu overview shows the main functions that are reached using the navigation buttons and  $\mathbf{ok}$ .

 Press () in the Initial menu to move to the top menu level (Customer).

| >1 Room temperature  |
|----------------------|
| 2 Hot water          |
| 3 Temperatures       |
| 4 Accessories        |
| 5 Energy calculation |
| 6 Language           |
| 7 Date/Time          |
| 8 Access level       |
| 9 Communication      |
| 10 Installer         |
| 11 Service           |
| 12 Factory reset     |
|                      |

Table 14 Menu level 1

► Use ▼ and ▲ to scroll between the available menus at menu level.

### Navigate between the menus

| Button                                  | Function                                      |  |
|-----------------------------------------|-----------------------------------------------|--|
| <b>b</b> ok                             | Go to next menu level for menu marked with >. |  |
| Go back to previous menu level.         |                                               |  |
| Scroll between menus at the same level. |                                               |  |
| Table 15 Manu pavingtion                |                                               |  |

Table 15 Menu navigation

### Change a value, e.g. heat curve at 0 °C

The heat curve is only accessible in Z1.

Go to:

| >1 Room temperature  |
|----------------------|
| 2 Hot water          |
| 3 Temperatures       |
| 4 Accessories        |
| 5 Energy calculation |
| 6 Access level       |
| 7 Communication      |

Table 16 Menu level 1

Press ( ) or (ok) to go to the next menu under Room temperature.

>1 Summer/winter op.

2 Heat curve

3 Parallel offset

4 Hysteresis

5 Attenuation TL1

Table 17 Room temperature 1

Press ( V) so that Heat curve is marked.

| 1 Summer/winter op. |
|---------------------|
| >2 Heat curve       |
| 3 Parallel offset   |
| 4 Hysteresis        |
| 5 Attenuation TL1   |

Table 18 Room temperature 2

Press ( ) or (ok) to go to the next menu level for Heat curve.

| 1 Heat curve |      |
|--------------|------|
| Outd.        | Flow |
| 20 °         | 20 ° |
| 15 °         | 24 ° |

Table 19 Heat curve 1

► Use (▼) till the below is shown:

| 2 Heat curve |      |
|--------------|------|
| Outd.        | Flow |
| 0 °          | 35 ° |
| -5 °         | 38 ° |

Table 20 Heat curve 2

Value 35 ° must be changed to 37 °.

- Press (ok) to come to the first adjustable value, which is 3 in 35°. The digit is marked and flashes.
- Press so that digit 5 in 35° is marked.
  Use a or to change 5 to 7.
- Press (ok) to save the value. The cursor is now on the next ► adjustable value in the window.
- Press (<) one or more times to cancel an initiated change.</li>

After change to 37 ° the window looks like this:

2 Heat curve Outd. Flow

Table 21 Heat curve 2

| -5 ° | 38 ° |
|------|------|
| 0 °  | 37 ° |

```
Table 21 Heat curve 2
```

Digit 3 in 38 ° is marked. Press (ok) to keep the value and continue navigating.

#### Other ways of changing a value

Increase the number of digits in a value:

- Press ( ) so that the cursor is placed to the right of the last digit in the value, and press  $(\blacktriangle)$  until the desired value is shown.
- Press  $(\mathbf{ok})$  to save the value or  $(\mathbf{S})$  one or more times to return ► without saving.

Place a decimal point in a value:

- ▶ Press (▶) so that the cursor is placed to the right of the last digit in the value, and press  $(\mathbf{\nabla})$ . A decimal point is included. Press  $(\mathbf{\nabla})$ and use  $(\blacktriangle)$  or  $(\triangledown)$  to set the desired value for the decimal.
- Press ok to save the value or on or more times to return without saving.

When the value has been saved, it can be presented as a whole number, even though one or more decimals have been added. The value in the control unit is always the saved value.

Change to/from a negative value:

- Press ( ) to mark the position in front of the first digit in the value. Press  $(\mathbf{V})$  to include a minus sign, press  $(\mathbf{A})$  to remove a minus sign.
- Press  $(\mathbf{ok})$  to save the value or  $(\mathbf{5})$  one or more times to return without saving.

Change a text value:

• Use  $(\blacktriangle)$  or  $(\blacktriangledown)$  to show the available alternatives. Press  $(\mathbf{ok})$ when the desired value is displayed.

### 3.10 Operating information

| Z1    |
|-------|
| 14:23 |
| Menu> |
|       |
|       |

Table 22 Initial menu

Under Info there is operating information that is reached by pressing  $(\mathbf{\nabla})$  in the initial menu.

| Compressor 1    |      |
|-----------------|------|
| Operating mode  |      |
|                 |      |
| Demand          |      |
| Status compr.   | Time |
| Table 23 Info 1 |      |

#### Operating mode: Winter operation or Summer operation.

**Demand:** Shows one of the following for compressor 1 or 2:

| No demand          | No demand for heating, hot water or external start of the compressor.                         |
|--------------------|-----------------------------------------------------------------------------------------------|
| Heating demand     | Heating demand                                                                                |
| Hot water demand   | Hot water demand                                                                              |
| External operation | An external unit has requested operation of the heat pump, compressor and/or additional heat. |
| Manual operation   | Function test underway.                                                                       |
| Table 24 Demand    |                                                                                               |

Status compressor: Shows one of the following for compressor 1 or 2:

| Blocked           | The compressor is blocked by a tripped safety function. Information available in Alarm history available at installer level.                                                                    |
|-------------------|----------------------------------------------------------------------------------------------------|
| Blocking          | The compressor is blocked via external control.                                                                                                    |
| Off               | The compressor is not running. PC1 is running for<br>winter operation, or motion kick. VW1 is active for<br>emergency operation, summer or motion kick.<br>Additional heat is not in operation. |
| Press. equal.     | The compressor restart timer is counting down.                                                                                                    |
| Checking          | After start-up the temperatures TC1, TC0, TB0,<br>TB1 are checked for up to 2 minutes to ensure<br>that they can manage the protection<br>temperatures.                                         |
| Start-up          | Circulation pumps start to verify function.                                                                                                    |
| Heating           | The compressor starts. JRO must be at least 1 K colder than TBO, and TR6 must increase to at least 10 K over TC1 within 3 minutes, otherwise the compressor stops.                              |
| Operation         | The compressor runs as long as the demand<br>remains or external start is active. No safety<br>functions have tripped, and there is no external<br>stop.                                        |
| Stopping          | The compressor has stopped in this situation.<br>PCO and PB3 run for 1 minute.                                                                                                    |
| Alarm             | An alarm is active for the compressor.                                                                                                    |
| Oper.+ Add.heat   | Both the compressor and additional heat are in operation.                                                                                                    |
| External blocking | The compressor is blocked via external control.                                                                                                    |
|                   |                                                                                                    |

Table 25 Status compressor

► Use (▼) for more information under Info.

| 1 External sensors |         |
|--------------------|---------|
| TO flow            | 35.2 °C |
| T0 spv             | 36.2 °C |
| TL1 outdoors       | 3.9 v ℃ |

Table 26 External sensor 1

Shows the actual value for a given sensor and the set point value for TO.

| 2 External sensors |         |
|--------------------|---------|
| TC1 boiler         | 57.0°C  |
| TC2 buffer         | 57.0°C  |
| TW1 hot water      | 56.4 °C |

Table 27 External sensor 2

Shows the actual value and stop temperature for the hot water sensor as well as the mixing valve position. Is only shown in heat pumps that produce hot water.

| 3 Heating flow, |            |
|-----------------|------------|
| ret.            |            |
| TC3 37.0 °      | TC0 27.0 ° |
| Brine flow,     |            |
| return          |            |
| TB1 0.0 °       | TB0 5.0 °  |

Table 28 Internal sensors

Shows the actual value for the given sensors.

4 Refrigerant warm

Table 29

| TR6 77.0 ° | TR7 87.0 ° |
|------------|------------|
| JR1 3      |            |
| TR3 37.0 ° | TR8 27.0 ° |
| Table 29   |            |

| 5 Superheat evapor. |       |
|---------------------|-------|
| TR5 37.0 °          | JR0 0 |
| Superheat injection |       |
| TR2 0.0 °           | JR2 0 |
| Table 30            |       |

| 6 Status digital I/O        |  |
|-----------------------------|--|
| 12345678                    |  |
| ln:00011111                 |  |
| Out: 1000101                |  |
| Table 21 Status digital 1/0 |  |

Table 31 Status digital I/O

0 = Off, 1 = On ( $\rightarrow$  Chapter 2, page 3 for information on I/O connections).

| 7 Status analogue out        |           |
|------------------------------|-----------|
| Ao1:0.0                      | (%)       |
| Ao2: 0.0                     | Ao4: 64.3 |
| Ao3: 0.0                     | Ao5: 52.8 |
| Table 22 Status analogus out |           |

Table 32 Status analogue out Shows present utilisation in % ( $\rightarrow$  Chapter 2, page 3 for information on

| Program version |  |
|-----------------|--|
| x.x - x - xx    |  |

I/O-connections).

Table 33 Program version

▶ Use (▲) several times to return to the Initial menu.

Information is also available at different places in the menus, e.g. under **Temperatures** at the top menu level.

### 3.11 Access levels

| Not logged in | See a small number of settings. Limited nagivation in menus                                                                  |
|---------------|----------------------------------------------------------------------------------------------------|
| Customer      | See and change customer settings. Limited nagivation in menus Log out in 10 min.                                             |
| Installer     | According to the Customer and see and change<br>more settings. Some limitation of nagivation in<br>menus. Log out in 30 min. |
| Service       | According to Installer and see and change more settings. No limitation of nagivation in menus. Log out in 10 min.            |

Table 34 Access levels

Log in must be done per heat pump.

Log in as a customer:

Press **(ok)** for 5 seconds in the Initial menu.

Log in as installer:

Enter password mmdd under Access level.
 mm = actual month
 dd = actual day

E.g: 0315 = 15th March.

Logging out:

► Use function **Quick log-out** at installer level or wait.

# 4 Settings

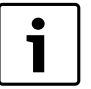

Settings at customer level are in the User guide for GEO.

After logging on as installer ( $\rightarrow$  Chapter 3.11, page 6) **Installer** is displayed directly under **Access level** on the top menu level. Menu line **Communication** is displayed before **Access level**.

Under **10 Installer** there are the following main functions:

- 1 Settings
- 2 Function test
- 3 Quick restart
- 4 Read out
- 5 Quick log-out
- 6 Factory reset
- 7 Commissioning

All settings are made under 1 Settings. This includes:

# 1 Addressing

- 2 Room temperature
- 3 Additional heat
- 4 Hot water
- 5 Output/Energy cal
- 6Accessories
- 7 Circulation pumps
- 8 General alarm
- 9 Inversions
- 10 Sensor

### Menu tables

The available functions and settings are shown in the following menu tables.

Factory: Pre-set values, most of which can be changed.

**Range:** Gives available setting alternatives or possible value limitations. **HP:** Gives the heat pump in which the function is available.

Always set Z1 first. Most settings are made here because for example Additional heat and accessories are connected to this heat pump. The settings in Z1 also affect other heat pumps.

### 4.1 Settings\Addressing

| Se           | tting                                                                                                    | Factory        | Range        | Heat pump |
|--------------|----------------------------------------------------------------------------------------------------|----------------|--------------|-----------|
| 1 Addressing |                                                                                                    |                |              |           |
|              | Heat pumps<br>Number:<br>This HP:                                                                                                    | 1<br>Z1        | 1-5<br>Z1-Z5 | Z1<br>Zx  |
|              | <ul> <li>Set the number of heat pumps in Z1.</li> <li>Enter the current designation for respective heat pump in each heat pump in accordance with the s</li> </ul> | ystem drawing. |              |           |

Setting **Number** and **This HP** arranges all combined operation, addressing and port setting automatically.

Table 35 Addressing

# 4.2 Settings\Room temperature

| Setti | ing                 |                                                                                                    | Factory                           | Range                | Heat pump                       |  |  |
|-------|---------------------|----------------------------------------------------------------------------------------------------|-----------------------------------|----------------------|---------------------------------|--|--|
| 2 Ro  | om temperature      |                                                                                                    |                                   |                      |                                 |  |  |
|       | 1 Summer/winter op. | 1 Summer operation                                                                                                    |                                   |                      | Z1                              |  |  |
|       |                     | Start:                                                                                                    |                                   |                      |                                 |  |  |
|       |                     | TL1 >                                                                                                    | 17 °C                             |                      |                                 |  |  |
|       |                     | i                                                                                                    | 180 min                           |                      |                                 |  |  |
|       |                     | 1 Winter operation                                                                                                    |                                   |                      | Z1                              |  |  |
|       |                     | TL1 <                                                                                                    | 15 °C                             |                      |                                 |  |  |
|       |                     | i                                                                                                    | 300 min                           |                      |                                 |  |  |
|       |                     | 1 Winter operation                                                                                                    |                                   |                      | Z1                              |  |  |
|       |                     | Direct start:                                                                                                    |                                   |                      |                                 |  |  |
|       |                     | TL1 <                                                                                                    | 7 °C                              |                      |                                 |  |  |
|       |                     | <ul> <li>Set the outdoor temperature that is required for changeover</li> </ul>                                             | to summer operation, and th       | e delay that applies |                                 |  |  |
|       |                     | <ul> <li>Set the outdoor temperature that is required for changeover</li> </ul>                                             | to winter operation, and the      | delay that applies.  |                                 |  |  |
|       |                     | Set the outdoor temperature at which winter operation shalls                                                                | start directly, without a delay   | /.                   |                                 |  |  |
|       |                     | Delays prevent repeated stops and starts of the heating system c                                                            | irculation pump when the ou       | tdoor temperature f  | luctuates above and             |  |  |
|       |                     | below the limit.                                                                                                    |                                   |                      |                                 |  |  |
|       | 2 Basic setting     | 1 Basic setting                                                                                                    |                                   |                      | 71                              |  |  |
|       | 2 Busie Setting     | DOT                                                                                                    | -35 ℃                             |                      |                                 |  |  |
|       |                     | Min                                                                                                    | 20°C                              |                      |                                 |  |  |
|       |                     | Max                                                                                                    | 60 °C                             |                      |                                 |  |  |
|       |                     | The factory settings refer to radiator systems. For underfloor hea                                                          | ting systems only, 35 °C is re    | ecommended as the    | highest flow set                |  |  |
|       |                     | point. Other applications may require other values.                                                                         |                                   |                      |                                 |  |  |
|       |                     | Set the minimum outdoor temperature for the heat curve (DC)                                                                 | T and the lowest and high         | est flow temperatur  | e set points                    |  |  |
|       | 2 Host curvo        |                                                                                                    | , and the lowest and high         |                      | 71                              |  |  |
|       | J fieat cui ve      | The flow temperature set points at different outdoor temperature                                                            | o are automatically calculate     | ducing the values i  | $r$ Pasia sotting $\rightarrow$ |  |  |
|       |                     | Chapter 4.2.1 for example on heat curve for radiator systems and underfloor systems. Values can be changed individually for |                                   |                      |                                 |  |  |
|       |                     | $\alpha$                                                                                                    | u unuernoor systems. values       | s can be changed in  | ulvidually, loi                 |  |  |
|       | A Parallel offset   | 1 Parallel officet                                                                                                    | 0 K                               |                      | 71                              |  |  |
|       | 41 araner offset    | <ul> <li>Enter by how many degrees the flow temperature at the curve</li> </ul>                                             | a's outdoor temperatures sha      | wob betauibe ad lle  |                                 |  |  |
|       | 5 Uvstorosis        | Enter by now many degrees the now temperature at the curve                                                                  |                                   | an be aujusted down  |                                 |  |  |
|       | 5 Hysteresis        | Actual v                                                                                                    | Display K                         |                      | All                             |  |  |
|       |                     |                                                                                                    | Display °C                        |                      |                                 |  |  |
|       |                     | Set noint                                                                                                    | Display C<br>Display <sup>o</sup> |                      |                                 |  |  |
|       |                     | 2 Hystoresis Comp 2                                                                                                    | Display                           |                      | ۵۱                              |  |  |
|       |                     | Actual v                                                                                                    | Display K                         |                      |                                 |  |  |
|       |                     | TO                                                                                                    | Display °C                        |                      |                                 |  |  |
|       |                     | Set point                                                                                                    | Display°                          |                      |                                 |  |  |
|       |                     | 3 Actual v. compr. 1                                                                                                    | Display K                         |                      | All                             |  |  |
|       |                     | Actual v. compr. 2                                                                                                    | Display K                         |                      |                                 |  |  |
|       |                     | The factory settings refer to heating systems with normal flow. Fo                                                          | r low flow systems Min 3 K. N     | lax 16 K is recomm   | ended. For high flow            |  |  |
|       |                     | systems (floor heating) Min 1 K. Max 4 K is recommended.                                                                    |                                   |                      |                                 |  |  |
|       |                     | <ul> <li>Set the minimum and maximum hyperarcis and time factor for</li> </ul>                                              | r hystoresis reduction after s    | tart/stop            |                                 |  |  |
|       |                     |                                                                                                    |                                   | iait/stop.           |                                 |  |  |
|       |                     | Current hysteresis, including actual value and set point value for                                                          | TO are shown.                     |                      |                                 |  |  |
|       | 6 Attenuation TL1   | 1 Attenuation TL1                                                                                                    | 2h                                |                      | Z1                              |  |  |
|       |                     | The function means that the set point for the flow temperature is                                                           | successively adjusted with r      | espect to the set po | int at the current              |  |  |
|       |                     | outdoor temperature. This reduces the effect of brief fluctuations                                                          | s in outdoor temperature.         |                      |                                 |  |  |
|       |                     | ► Set the time for the flow temperature set point to reach the cu                                                           | urrent curve value.               |                      |                                 |  |  |
|       | 7 Deviation TO      | 1 Deviation TO                                                                                                    | 10 K                              |                      | Z1                              |  |  |
|       |                     | Set how much lower/higher than the set point T0 must be for                                                                 | 30 minutes to give an alarm       | Low temperature      | TO flow or High                 |  |  |
|       |                     | temperature T0 flow(→ Chapter 5.6).                                                                                         |                                   |                      |                                 |  |  |

Table 36 Room temperature

### 4.2.1 Heat curve

The heat pump operates by holding flow temperature T0 in relation to outdoor temperature TL1 according to the set heat curve.

The appearance of the heat curve depends on settings for the minimum outdoor temperature (**DOT**, factory setting -35 °C), lowest flow set point (factory setting 20 °C) and highest flow set point (60 °C). This heat curve is appropriate for radiator systems.

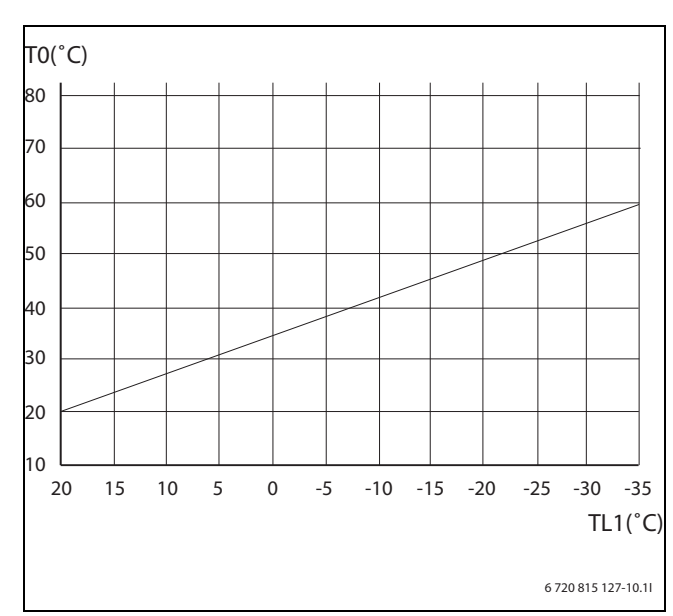

Fig. 2 Radiator system

When the factory setting is changed, the heat curve is redrawn automatically. Any adjustments to the curve disappear.

The curve is set in Z1 and applies to all heat pumps.

Example of a floor heating curve:

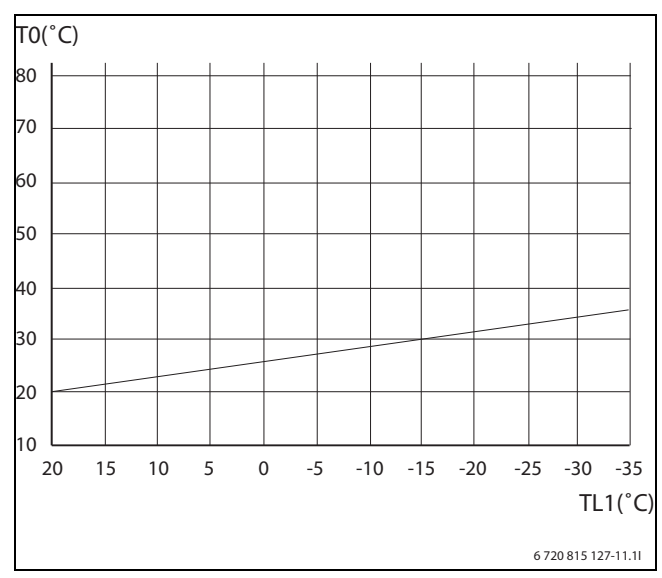

Fig. 3 Floor heating

Draw in your own curve:

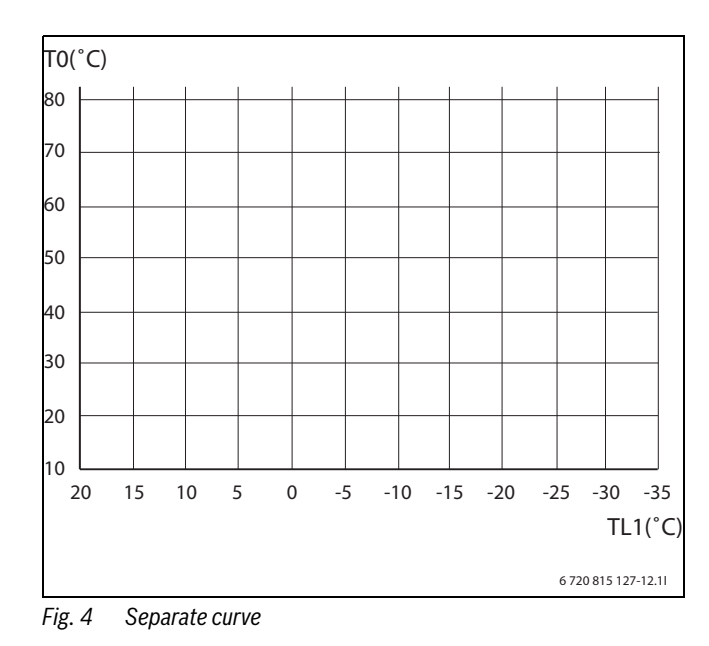

#### 4.2.2 Hysteresis (individually per compressor)

Hysteresis floats between a max value (8K) and a min value (2K). A time factor determines the time it takes to go from maximum to minimum value.

The values are set in respective heat pumps. The current hysteresis is calculated and displayed and TO's actual value and set point value are displayed in each heat pump. The heat pump or compressor that has been stationary the longest starts first, and the one that has been in operation longest stops first.

### Stop blocking after hot water

If there is a heating demand when the hot water demand stops, the hysteresis for T0 is set to max for 1 minute.

#### 4.2.3 Heating demand

The heat is regulated to TO, which is installed on the flow line after external mixed additional heat. The higher value of TO and TC2 (accumulator tank sensor) is used, but not the first few minutes after the finished hot water charging when only TC2 is used.

Hot water mode and external control are superior functions.

No heat is produced in summer operation, apart from for a pool if applicable.

### 4.3 Settings\Additional heat

The tables display the settings for different types of additional heat:

- 3-step electrical additional heat EE
- District heating
- Modulated add. heat
- Mixed add. heat
- ▶ Read more about additional heat (→ Chapter 4.3.1 ).

| Setting                 |                  |                                                                            | Factory                                                                           | Range                                                                                                    | Heat pump |
|-------------------------|------------------|----------------------------------------------------------------------------|-----------------------------------------------------------------------------------|----------------------------------------------------------------------------------------------------|-----------|
| 3 Additional heat       |                  |                                                                            |                                                                                   |                                                                                                    |           |
| 1 Additional h          | eat type         |                                                                            | No additional heat<br>Comp. + add. heat                                           | No additional heat<br>3-step electrical additional heat<br>District heating<br>Modulated add. heat<br>Mixed add. heat<br>Only additional heat<br>Comp. + add. heat<br>Only compressor | Z1        |
|                         |                  | Set relevant Additiona                                                     | heat type and required additional he                                              | at mode. Internal add. heat shows:                                                                                                    |           |
| 2 3-step electi<br>heat | rical additional | 1 Start EE1<br>Hysteresis<br>Delay<br>Actual v.:                           | 3 K<br>180 °min<br>Display, can be changed                                        |                                                                                                    | Z1        |
|                         |                  | 2 Start EE2<br>Delay<br>Actual v.:                                         | 60 °min<br>Display, can be changed                                                |                                                                                                    |           |
|                         |                  | 3 Start EE1+EE2<br>Delay<br>Actual v.:                                     | 60 °min<br>Display, can be changed                                                |                                                                                                    |           |
|                         |                  | 4 Stop EE1<br>Delay<br>Actual v.:                                          | 10 °min<br>Display, can be changed                                                |                                                                                                    |           |
|                         |                  | 5 Stop EE2<br>Delay<br>Actual v.:                                          | 5 °min<br>Display, can be changed                                                 |                                                                                                    |           |
|                         |                  | 6 Stop EE1+EE2<br>Delay<br>Actual v.:                                      | 5 °min<br>Display, can be changed                                                 |                                                                                                    |           |
|                         |                  | 7 Settings<br>Max no. of steps in:<br>Heating:<br>Hot water:               | 2                                                                                 | 0, 1, 2, 3<br>0, 1, 2, 3                                                                                                    |           |
|                         |                  | 8 Output                                                                   | Step 1<br>Step 2<br>Step 3                                                        |                                                                                                    |           |
|                         |                  | <ul> <li>Set conditions for when</li> <li>Set maximum number of</li> </ul> | n respective steps must activated/disc<br>of steps that can be used for heating m | onnected.<br>ode and hot water mode.                                                                                                    |           |

Table 37 Internal electrical additional heat

| Set | ing                |                                             | Factory                                          | Range                              | Heat pump |
|-----|--------------------|---------------------------------------------|--------------------------------------------------|------------------------------------|-----------|
|     | 3 District heating | Start heat                                  |                                                  |                                    | Z1        |
|     |                    | Hysteresis                                  | 3 K                                              |                                    |           |
|     |                    | Delay                                       | 180 °min                                         |                                    |           |
|     |                    | Actual v.:                                  | Display, can be changed                          |                                    |           |
|     |                    | Stop heat                                   |                                                  |                                    |           |
|     |                    | Delay                                       | 10 °min                                          |                                    |           |
|     |                    | Actual v.:                                  | Display, can be changed                          |                                    |           |
|     |                    | PID VM0                                     |                                                  |                                    |           |
|     |                    | P:                                          | 1                                                |                                    |           |
|     |                    | l:                                          | 100                                              |                                    |           |
|     |                    | D:                                          | 0                                                |                                    |           |
|     |                    | T1, <b>Sp</b> , <b>Out</b>                  | Display                                          |                                    |           |
|     |                    | <ul> <li>Set conditions for co</li> </ul>   | onnecting/disconnecting the additional he        | eat.                               |           |
|     |                    | <ul> <li>Set values for mixing</li> </ul>   | gvalve control.                                  |                                    |           |
|     |                    | Actual and set point valu                   | e for T1 is shown. In addition the output s      | signal is shown in %.              |           |
|     | 4 Mixed add. heat  | Start heat                                  |                                                  |                                    | Z1        |
|     |                    | Hysteresis                                  | 3 K                                              |                                    |           |
|     |                    | Delay                                       | 180 °min                                         |                                    |           |
|     |                    | Actual v.:                                  | Display, can be changed                          |                                    |           |
|     |                    | Stop heat                                   |                                                  |                                    |           |
|     |                    | Delay                                       | 10 °min                                          |                                    |           |
|     |                    | Actual v.:                                  | Display, can be changed                          |                                    |           |
|     |                    | PID VM0                                     |                                                  |                                    |           |
|     |                    | P:                                          | 1                                                |                                    |           |
|     |                    | l:                                          | 100                                              |                                    |           |
|     |                    | D:                                          | 0                                                |                                    |           |
|     |                    | T1, <b>Sp</b> , <b>Out</b>                  | Display                                          |                                    |           |
|     | 5 Alarm delay      | 1 Alarm delay                               | 30 min                                           |                                    | Z1        |
|     |                    | The function is only show                   | wn for Mixed add. heat.                          | ·                                  |           |
|     |                    | <ul> <li>Set the time the alar</li> </ul>   | m <b>External add. heat out of order</b> is dela | ayed ( $\rightarrow$ Chapter 5.6). |           |
|     | 6 ECO-drive        | 1 ECO-drive                                 | No                                               | No, Yes                            | Z1        |
|     |                    | Start                                       | 22:00                                            | 00:00 - 23:59                      |           |
|     |                    | Stop after                                  | 6 hr                                             |                                    |           |
|     |                    | <ul> <li>Enter Yes if activation</li> </ul> | on of additional heat is to be delayed dudr      | ing the selected period.           | ·         |
|     |                    | The delay increases                         | by 25%.                                          |                                    |           |

Table 37 Internal electrical additional heat

#### 4.3.1 3-step electrical additional heat

Electrical additional heat has three steps, EE1, EE2 and EE3. When all the steps are connected there is a total of 15 kW for internal electrical additional heat and 42 kW for external. A degree minute calculation is used to activate each step.

EE1: The compressor is running and T10 does not reach its set point value. Calculation of the difference between T0 set point – set **Hysteresis** (3 K) and T0 actual value is added continuously. When the total amounts to the value set in **Delay** (180 °min) step 1 is activated. Step 1 with (3K), (180°minutes) is used for external additional heat.

EE2: Step 1 is connected and T0 does not reach its set point value. Calculation of the difference between T0 set point – set **Hysteresis** (3 K) and T0 actual value is added continuously. When the total amounts to the value set in **Delay** (60 °min) step 2 is activated.

**EE1 + EE2**: Step 2 is connected and T0 does not reach its set point value. Calculation of the difference between T0 set point – set **Hysteresis** (3 K) and T0 actual value is added continuously. When the total amounts to the value set in **Delay** (60 °min) both step 1 and 2 are activated.

Disconnection: Step 1+2 is disconnected when the degree minute calculation for the difference between T0 actual value and T0 set point value reaches the set **Delay** (5 °min). The same applies for step 2. Step 1 is disconnected when the degree minute calculation reaches the set **Delay** (10 °min).

The additional heat demand ceases when all stages are disconnected.

#### Power guard for 3-step additional electric heat

When there is a signal from the power guard for more than 60 seconds, disconnection is done step by step. The counter resets on each disconnection of a step.

The additional heat demand remains if TO is less than the set point value by more that the set limit (3K), even if all the steps are disconnected because of the signal from the power guard.

When the signal from the power guard is no longer active, reconnection is done step by step after 60 seconds.

#### 4.3.2 Modulated add. heat VMO

The external additional heat is controlled with 0-10V and regulated using a PID regulator to maintain the TO set point value.

A degree minute calculation is used for connection/disconnection.

Connection: TO does not reach its set point value. Calculation of the difference between TO set point – set **Hysteresis** (3 K) and TO actual value is added continuously. When the total amounts to the value set in **Delay** (180 °min) the additional heat is activated.

The output signal from the PID regulator controls how much additional heat shall be produced.

Disconnection: The additional heat is disconnected when the degree minute calculation for the difference between T0 actual value and T0 set point value reaches the set **Delay** (10 °min). The calculation starts when the output signal from the PID regulator is less than 1% (<0.1V).

# 4.3.3 Mixed add. heat VMO

The external additional heat mixing valve VMO is controlled with 0-10V and regulated with a PID regulator to maintain the TO set point value.

A degree minute calculation is used for connection/disconnection.

Connection: T0 does not reach its set point value. Calculation of the difference between T0 set point – set **Hysteresis** (3 K) and T0 actual value is added continuously. When the total amounts to the value set in **Delay** (180 °min) the additional heat is activated.

The additional heat and any internal circulation starts. The mixing valve starts when the boiler temperature sensor TC1 exceeds the start value.

Disconnection: The additional heat is disconnected when the degree minute calculation for the difference between T0 actual value and T0 set point value reaches the set **Delay** (10 °min). The calculation starts when the output signal from the PID regulator is less than 1% (<0.1V).

### 4.3.4 District heating VM0

VMO is controlled with 0-10V and regulated with a PID regulator to maintain the TO set point value.

A degree minute calculation is used for connection/disconnection.

Connection: TO does not reach its set point value. Calculation of the difference between TO set point – set **Hysteresis** (3 K) and TO actual value is added continuously. When the total amounts to the value set in **Delay** (180 °min) the additional heat is activated.

Disconnection: The additional heat is disconnected when the degree minute calculation for the difference between T0 actual value and T0 set point value reaches the set **Delay** (10 °min). The calculation starts when the output signal from the PID regulator is less than 1% (<0.1V).

### 4.3.5 Jointly for additional heat

### **ECOdrive**

If this function is activated it delays the connection of the additional heat from start (22.00) and (6) hours ahead. The degree minute limiting value is increased from the set value by 25%. The compressor continues to work to the normal set point value. Additional heat mode: Normal/ ECOdrive (Normal).

### Additional heat mode.

Normally **Comp. + add. heat** applies. When **Only additional heat** is set the additional heat is activated instead of the compressor during a heat demand.

For **3-step electrical additional heat** the additional heat is also activated during a hot water demand.

The additional heat is also activated if both compressors have interlocked alarms or if the alarm **Communication error with HP board** occurs.

### Additional heat alarm

On alarm from the additional heat all degree minute calculations are reset.

### Hysteresis T0

When there is a demand for additional heat the hysteresis for TO is held at maximum. Normal calculation starts when the demand for additional heat stops.

All compressors in all heat pumps have activated heating demand during additional heat mode.

# **PID regulator**

P factor control is used.

# 4.4 Settings\Hot water

| ttii | ng                      |                                                                                                    | Factory                                    | Range                                       | Heat pump                   |  |  |  |  |
|------|-------------------------|----------------------------------------------------------------------------------------------------|--------------------------------------------|---------------------------------------------|-----------------------------|--|--|--|--|
| lot  | water                   |                                                                                                    |                                            |                                             |                             |  |  |  |  |
|      | 1 Hot water type        | 1 Hot water type                                                                                                    | No hot water                               | No hot water                                | Zx                          |  |  |  |  |
|      |                         |                                                                                                    |                                            | Fresh water station                         |                             |  |  |  |  |
|      |                         |                                                                                                    |                                            | Local sensor                                |                             |  |  |  |  |
|      |                         |                                                                                                    |                                            | Communicated                                | Not Z1                      |  |  |  |  |
|      |                         | When the heat pump is to p                                                                                                    | hen the heat pump is to produce hot water: |                                             |                             |  |  |  |  |
|      |                         | <ul> <li>Enter how the heat pure</li> </ul>                                                                                                    | np is to control hot water productior      | 1.                                          |                             |  |  |  |  |
|      |                         | <ul> <li>Select Local sensor whether the sensor whether the sensor</li></ul> | nen there is a locally connected hot w     | vater heater with local sensor to measu     | re the hot water            |  |  |  |  |
|      |                         | temperature.                                                                                                    |                                            |                                             |                             |  |  |  |  |
|      |                         | <ul> <li>Select Communicated</li> </ul>                                                                                                    | when the heat pump has all the info        | rmation on the hot water temperature a      | and start/stop limits via   |  |  |  |  |
| L    |                         | communication contro                                                                                                    |                                            |                                             |                             |  |  |  |  |
|      |                         | 2 Temperatures                                                                                                    | Actual v.                                  |                                             | Zx                          |  |  |  |  |
|      |                         |                                                                                                    | Start: 53 °C                               |                                             |                             |  |  |  |  |
|      |                         |                                                                                                    | Stop: 57°C                                 |                                             |                             |  |  |  |  |
| ŀ    |                         |                                                                                                    | Max temperature                            |                                             |                             |  |  |  |  |
|      |                         | Set start and stop value                                                                                                    | es for hot water production.               |                                             |                             |  |  |  |  |
|      |                         | The factory settings refer to                                                                                                    | o heat pumps with <b>Local sensor</b> . Fo | r <b>Previous HP</b> 2 K lower temperatures | are recommended. For        |  |  |  |  |
|      |                         | Communicated the values                                                                                                    | are of no importance.                      |                                             |                             |  |  |  |  |
|      |                         | Max temperature shows the estimated highest possible hot water temperature.                                                                                                    |                                            |                                             |                             |  |  |  |  |
| ſ    |                         | 3 Compressors                                                                                                    | Compressors for VV                         |                                             | Zx                          |  |  |  |  |
|      |                         |                                                                                                    | Automatic                                  |                                             |                             |  |  |  |  |
| ľ    |                         | <ul> <li>Select if 1 or 2 compre</li> </ul>                                                                                                    | ssors are to be used for hot water m       | ode.                                        | I                           |  |  |  |  |
|      |                         | ► If Automatic is selecte                                                                                                    | d the second compressor starts if th       | e temperature on TW1 is below <b>Low te</b> | mperature TW1 hot           |  |  |  |  |
|      |                         | water.                                                                                                    |                                            |                                             |                             |  |  |  |  |
| ľ    |                         | 4 Fresh water station                                                                                                    | Set point                                  |                                             | Zx                          |  |  |  |  |
| ľ    |                         | For Fresh water station                                                                                                    | <b>n</b> a set point value is set for JR1. |                                             |                             |  |  |  |  |
| ľ    | 2 Therm. disinfection   | 1 Therm. disinfection                                                                                                    | No                                         | No, Yes                                     | Z1                          |  |  |  |  |
|      | (Hot water type = Local | Day:                                                                                                    |                                            | None, Day, All 00:00 - 23.59                | )                           |  |  |  |  |
|      | sensor)                 | Start:                                                                                                    | 02:00                                      | 1, 2, 3                                     |                             |  |  |  |  |
|      |                         | Number of steps:                                                                                                    | 1                                          |                                             |                             |  |  |  |  |
| ſ    |                         | Select Yes if thermal disinfection is to take place. Enter also the frequency and start time.                                                                                                    |                                            |                                             |                             |  |  |  |  |
| l    |                         | <ul> <li>Select number of steps</li> </ul>                                                                                                    | for the 3-stage additional electric h      | eat that is to be used by this function.    |                             |  |  |  |  |
|      |                         | The function starts acc                                                                                                    | ording to the settings and is active u     | ntil TW1 exceeds 70 °C or has run for th    | nree hours. If 70 °C is not |  |  |  |  |
| I    |                         | reached in this time ala                                                                                                    | rm Therm. disinfection unsuccess           | ful (à Chapter 5.6) is given, and a new     | attempt is made next        |  |  |  |  |
| I    |                         | time.                                                                                                    |                                            |                                             |                             |  |  |  |  |

Table 38 Hot water

| etting                  |                                                                                                    | Factory                                                                                         | Range                                     | Heat pump                      |  |  |  |  |
|-------------------------|----------------------------------------------------------------------------------------------------|-------------------------------------------------------------------------------------------------|-------------------------------------------|--------------------------------|--|--|--|--|
| 3 Settings              | 1 Settings                                                                                                    |                                                                                                 |                                           | Zx                             |  |  |  |  |
| (Hot water type = Local | Alarm setting                                                                                                    |                                                                                                 |                                           |                                |  |  |  |  |
| sensor)                 | Alarm limit:                                                                                                    | 45 °C                                                                                           |                                           |                                |  |  |  |  |
|                         | Delay                                                                                                    | 30 min                                                                                          |                                           |                                |  |  |  |  |
|                         | Settings for monitoring of to                                                                                                    | oo low temperature in hot wate                                                                  | er heater.                                |                                |  |  |  |  |
|                         | <ul> <li>Set the lowest temperat</li> </ul>                                                                                                    | ure at which the system sets o                                                                  | off an alarm.                             |                                |  |  |  |  |
|                         | Set how long the alarm                                                                                                    | ► Set how long the alarm <b>Low temperature TW1 hot water</b> is to be delayed (à Chapter 5.6). |                                           |                                |  |  |  |  |
|                         | 2 Settings                                                                                                    | -                                                                                               |                                           | Zx                             |  |  |  |  |
|                         | Valve:                                                                                                    | External                                                                                        | External, Internal                        |                                |  |  |  |  |
|                         | Emergency operation:                                                                                                    | No                                                                                              | No, Yes                                   |                                |  |  |  |  |
|                         | <ul> <li>Enter type of three-way</li> <li>External = VW1, Internal</li> </ul>                                                                                                    | valve to get the correct desigr<br>al = VW1                                                     | nation in the control unit.               |                                |  |  |  |  |
|                         | ► Enter Yes if Emergency operation for hot water should take place if there is a problem, → Chapter 4.4.4 for description of the function.                                                                                                    |                                                                                                 |                                           |                                |  |  |  |  |
|                         | 3 Settings                                                                                                    |                                                                                                 |                                           | Zx                             |  |  |  |  |
|                         | Monitor TO:                                                                                                    | No                                                                                              | No, Yes                                   |                                |  |  |  |  |
|                         | Set point - TO >                                                                                                    | 10 K                                                                                            |                                           |                                |  |  |  |  |
|                         | Delay                                                                                                    | 10 min                                                                                          |                                           |                                |  |  |  |  |
|                         | <ul> <li>Select Yes when the here</li> </ul>                                                                                                    | at pump must monitor TO duri                                                                    | ng hot water production.                  |                                |  |  |  |  |
|                         | <ul> <li>Enter the maximum nun</li> </ul>                                                                                                    | nber of degrees (K) the flow te                                                                 | mperature T0 can be below its set point v | alue.                          |  |  |  |  |
|                         | <ul> <li>Enter how long the flow</li> </ul>                                                                                                    | temperature must be below th                                                                    | ne set limit before the heat pump changes | to heating mode.               |  |  |  |  |
|                         | For more than one heat<br>K at 10 K factory value)                                                                                                    | pump all heat pumps except Z                                                                    | 1 switch to heating mode 2 degrees (K) be | efore Z1's limit (10 K-2 K = 8 |  |  |  |  |
|                         | Settings                                                                                                    |                                                                                                 |                                           | Zx                             |  |  |  |  |
|                         | Heat protection:                                                                                                    | No                                                                                              | No, Yes                                   |                                |  |  |  |  |
|                         | T0 - Set point >                                                                                                    | 10 K                                                                                            |                                           |                                |  |  |  |  |
|                         | T0 increase >                                                                                                    | 15 K                                                                                            |                                           |                                |  |  |  |  |
|                         | Select Yes when the he                                                                                                    | at pump must monitor TO duri                                                                    | ng hot water production.                  |                                |  |  |  |  |
|                         | Enter the maximum number of degrees (K) the flow temperature TO can exceed its set point value and how many degrees (K) TO can increase during hot water production. When both conditions are fulfilled the beat nump gives an alarm <b>Problem with three-way value VW1</b> ( Chapter 5.6) |                                                                                                 |                                           |                                |  |  |  |  |

Table 38 Hot water

| Setti | ng    |                                | Factory | Range | Heat pump |
|-------|-------|--------------------------------|---------|-------|-----------|
|       | 4 FWS | 1 Temperature flow Reading.    |         |       | Z1        |
|       |       | TW2 Heat in                    |         |       |           |
|       |       | TW3 Heat ret                   |         |       |           |
|       |       | TW4 VV flow                    |         |       |           |
|       |       | TW5 Water in                   |         |       |           |
|       |       | TW6 VV circ                    |         |       |           |
|       |       | TW7 Cold water                 |         |       |           |
|       |       | GW0 Water flow                 |         |       |           |
|       |       | 2Settings                      |         |       |           |
|       |       | TW4 flow Reading               |         |       |           |
|       |       | Set point Set VV temp          |         |       |           |
|       |       | PC4 speed Reading              |         |       |           |
|       |       | GW0 Water flow Reading         |         |       |           |
|       |       | PID                            |         |       |           |
|       |       | Feedforward                    |         |       |           |
|       |       | Learn factor                   |         |       |           |
|       |       | TW3 heat returReading          |         |       |           |
|       |       | Start limit                    |         |       |           |
|       |       | Max limit                      |         |       |           |
|       |       | Cold limit                     |         |       |           |
|       |       | Heat limit                     |         |       |           |
|       |       | VW3 pos Reading                |         |       |           |
|       |       | 3 Time                         |         |       |           |
|       |       | VV circulation                 |         |       |           |
|       |       | Day Set on and off times       |         |       |           |
|       |       | Weekend Set on and off times   |         |       |           |
|       |       | <b>Operating hours</b> Reading |         |       |           |
|       |       | PC4 heat                       |         |       |           |
|       |       | PW2 circul.                    |         |       |           |
|       |       | 4 Energy flow Reading          |         |       |           |
|       |       | 5 Alarm limits                 |         |       |           |
|       |       | TW2 hot water in               |         |       |           |
|       |       | Max temp                       |         |       |           |
|       |       | Min temp                       |         |       |           |
|       |       | Alarm delay                    |         |       |           |
|       |       | TW3 heat retur                 |         |       |           |
|       |       | Max temp                       |         |       |           |
|       |       | Alarm delay                    |         |       |           |
|       |       | TW4 VV temp                    |         |       |           |
|       |       | Max temp                       |         |       |           |
|       |       | Min temp                       |         |       |           |
|       |       | Alarm delay                    |         |       |           |
|       |       | TW6 VV circulation             |         |       |           |
|       |       | Max temp                       |         |       |           |
|       |       | Min temp                       |         |       |           |
|       |       | Alarm delay                    |         |       |           |
|       |       | 6 Man/Auto                     |         |       |           |
|       |       | PW2 VV circul. pump            |         |       |           |
|       |       | Off                            |         |       |           |
|       |       | On                             |         |       |           |
|       |       | Auto                           |         |       |           |
|       |       | PC4 heat pump                  |         |       |           |
|       |       | Manual value                   |         |       |           |
|       |       | UT                             |         |       |           |
|       |       | Un Auto                        |         |       |           |
|       |       | Auto                           |         |       |           |
|       |       | vw3 heat ret. valve            |         |       |           |
|       |       |                                |         |       |           |
|       |       | Un Auto                        |         |       |           |
|       |       | Auto                           |         |       |           |

Table 39 Hot water

| Sett | ing                  |                                    | Factory                                 | Range | Heat pump |
|------|----------------------|------------------------------------|-----------------------------------------|-------|-----------|
|      | 5 Energy calculation | 1 Settings                         | 1 Settings                              |       | Z1        |
|      |                      | Fuse size                          |                                         |       |           |
|      |                      | El meter                           |                                         |       |           |
|      |                      | Energy calculation heat transfer   | fluid                                   |       |           |
|      |                      | Energy calculation collector circu | uit                                     |       |           |
|      |                      | Energy calculation nominal heat    | flow                                    |       |           |
|      |                      | Energy calculation nominal brine   | eflow                                   |       |           |
|      |                      | Energy calculation nominal heat    | Energy calculation nominal heat effect  |       |           |
|      |                      | Energy calculation nominal Brine   | Energy calculation nominal Brine effect |       |           |
|      |                      | 2 Reading                          |                                         |       |           |

Table 39 Hot water

# 4.4.1 Hot water type

Set the type of hot water, depending on the system.

The setting **Automatic** in the menu **Compressors** is mainly used when the hot water heater has a volume of from 10 to 20 litres per kW heat pump output, in order to improve the HW comfort (higher capacity).

High DHW temp mode: starts when the hot water stop temperature is set to  $\geq$  60 °C.

Fresh water station or high DHW temp mode in combination with selected hot water type:

- When there is a hot water requirement the regulation of PCO is changed first to regulate the condensing temperature JR1
- When TC3 is higher than TW1 *or* TC3 is over the HW start limit, then HW1 switches over to hot water mode to maintain the stratification in the hot water tank.
- Both compressors are allowed to run in the heating phase, even if only one is selected for hot water.
- The maximum time for the heating phase is 10 minutes, after which the system switches to normal hot water charging even if TC3 < TW1.

### 4.4.2 Hot water temperatures

A start temperature and stop temperature are set for TW1. TC0 is set in the same heat pump automatically to the same stop temperature.

The settings for selection of sensor and start / stop limits are made in each heat pump.

### 4.4.3 Hot water demand

Hot water requirement starts when TW1 falls below its start temperature and stops when TW1 exceeds its stop temperature; TCO must also exceed the stop limit.

When TCO exceeds the stop limit by -2K (max 59  $^{\circ}$ C) the compressor with the longest run time is stopped, if both compressors are running.

When the hot water charging is finished the dynamic hysteresis is set to half the maximum value of the stopped compressor.

### 4.4.4 Emergency operation, hot water

If this function is enabled and local sensor TW1 is not working, the production of hot water switches over to an emergency mode. 120 minutes after the last hot water production, the 3-way valve switches over to hot water and PCO is given a start signal. This happens whether the compressor is running or not. If TCO is below TW1's start temperature a hot water demand is activated, otherwise the 3-way valve switches back to its previous mode. The hot water demand stops when TCO exceeds its and TW1's joint stop temperature.

### 4.4.5 Fresh water station (FWS)

For an explanation of the system's component parts, see system solution with fresh water station.

### Function

The fresh water station is heated from a buffer tank CW1, which in turn is heated by the heat pump or from the additional heat. The return from the fresh water station goes either into CW1, or to the heating system's buffer tank depending on how high the return temperature to the fresh water station is. The heating system's buffer tank must be heated to approx.  $40^{\circ}$ C, even in the summer. This means that the heating system circuits must have mixing valves.

### Buffer tank CW1 for hot water production

The heat pump must be set for local hot water sensors. Hot water production is activated when the temperature measured by sensor TW1 falls below the start temperature. The hot water production stops when TW1 and TC0 go over the stop temperature. In hot water production, the compressor starts and the three-way valves VW1 and VW2 are set in hot water mode.

### Hot water temperature

The fresh water station maintains the hot water temperature measured by sensor TW4 to a constant temperature by transfering heat from the hot water buffer tank CW1. The transfer of heat is controlled by the speed of circulation pump PC4. In the event of sudden changes in the flow of hot water, which are measured by the flow sensor GW0, the speed of PC4 is influenced before the temperature is changed on TW4. This is done to maintain a uniform temperature.

The high hot water return from the fresh water station involves in principle only the circulation of hot water. The three-way valve VW3 is then set so that the return goes to CW1. When the consumption of hot water increases and the return temperature falls, VW3 changes mode and the return goes to the heating system's buffer tank for preheating.

### Flow in hot water circulation

To maintain the dimensioned capacity of the fresh water station and buffer tank CW1 it is important that the hot water circulation flow is not so large that maximum return temperature for the heat pump is exceeded. The temperature difference between TW4 and TW6/GW41 should be approx. 5K.

# 4.5 Settings\Accessories

The accessory Multiregulator is used as a room sensor, or a mixing valve regulator. How the regulator is used in the system is determined by selecting the function for each accessory unit in the control unit. Accessory 1 must have physical address 21, which is set in the unit during installation. Accessory 2 must have physical address 22 etc.

Set the physical address of the respective accessories and connect the accessories before settings are made in the control unit.

|      |                                        |                                                                                                    |                                                |                      |                                                | Heat     |
|------|----------------------------------------|----------------------------------------------------------------------------------------------------|------------------------------------------------|----------------------|------------------------------------------------|----------|
| Sett | ing                                    |                                                                                                    |                                                | Factory              | Range                                          | pump     |
| 6 Ac | cessories                              |                                                                                                    |                                                | -                    |                                                |          |
|      | 1 Accessories                          |                                                                                                    |                                                |                      |                                                | Z1       |
|      | Number:                                |                                                                                                    |                                                | 0                    | 0-9                                            |          |
|      | Set unit                               |                                                                                                    |                                                | х                    |                                                |          |
|      | <ul> <li>Set each accessory</li> </ul> |                                                                                                    | -                                              | •                    |                                                |          |
|      |                                        | 1 Accessories x                                                                                    |                                                |                      |                                                | Z1       |
|      |                                        | Select function:                                                                                   |                                                |                      | Room sensor                                    |          |
|      |                                        |                                                                                                    |                                                |                      | Active room sensor                             |          |
|      |                                        |                                                                                                    |                                                |                      | Fixed sp heating                               |          |
|      |                                        |                                                                                                    |                                                |                      | Own heat curve                                 |          |
|      |                                        |                                                                                                    |                                                |                      | Ell neat curve                                 |          |
|      |                                        |                                                                                                    |                                                |                      | Fixed sp cooling                               |          |
|      |                                        | <ul> <li>Select the correct function for</li> </ul>                                                | r each accessory installed                     |                      | 1.001                                          |          |
|      |                                        | <ul> <li>Use and to scrol</li> </ul>                                                               | I through the settings                         |                      |                                                |          |
|      |                                        | 2 Poom concor                                                                                      |                                                |                      |                                                | 71       |
|      |                                        |                                                                                                    |                                                | Display              |                                                | 21       |
|      |                                        | 2 Active room sensor                                                                               |                                                | Display              |                                                | 71       |
|      |                                        | Actual v.:                                                                                         |                                                | Display              |                                                |          |
|      |                                        | Set point:                                                                                         |                                                | 22 ℃                 |                                                |          |
|      |                                        | Average:                                                                                           |                                                | Display              |                                                |          |
|      |                                        | <ul> <li>Set the set point value for the</li> </ul>                                                | room temperature.                              |                      |                                                |          |
|      |                                        | With several active room sens                                                                      | sors their average value is calculated a       | and shown. This val  | ue together with the factor set in <b>Roor</b> | n temp.  |
|      |                                        | influence is used to influence                                                                     | e TO's heat curve.                             |                      | -                                              | -        |
|      |                                        | 2 Fixed sp heating                                                                                 |                                                |                      |                                                | Z1       |
|      |                                        | Actual v.:                                                                                         |                                                | Display              |                                                |          |
|      |                                        | Set point:                                                                                         | 1 Fixed sp heating                             | 0°C                  |                                                |          |
|      |                                        | Settings>                                                                                          | P:                                             | %                    |                                                |          |
|      |                                        |                                                                                                    | 1:                                             | 0                    |                                                |          |
|      |                                        |                                                                                                    | Y:                                             | %                    |                                                |          |
|      |                                        |                                                                                                    | 2 Fixed sp heating                             | 0 K                  |                                                |          |
|      |                                        |                                                                                                    | Deviation:                                     | Off                  | Winter, Summer, Off, On                        |          |
|      |                                        |                                                                                                    | Pump:                                          |                      |                                                |          |
|      |                                        | <ul> <li>Set the fixed set point value to</li> <li>Set engranding of the point value to</li> </ul> | o be applied.                                  |                      |                                                |          |
|      |                                        | <ul> <li>Set appropriate values for P a</li> <li>Cet the term ereturn deviation</li> </ul>         | ind I.                                         |                      |                                                |          |
|      |                                        | <ul> <li>Set the temperature deviation</li> <li>( Chapter 5.6)</li> </ul>                          | n that will give an alarm <b>Accessory X i</b> | temp. deviation      |                                                |          |
|      |                                        | Chapter 5.0).      Enter nump function Winter                                                      | moons that the accessory circulation           | numn is in oporatio  | on during winter operation                     |          |
|      |                                        | The unit uses a connected evi                                                                      | ternal sensor to control a 0-10V conn          | ected mixing value   | to maintain the given fixed set point va       | مىرا     |
|      |                                        | This does not affect the heat                                                                      | pump's flow set point value.                   |                      |                                                | iluc.    |
|      |                                        | 2 Own heat curve                                                                                   |                                                |                      |                                                | Z1       |
|      |                                        | Actual v.:                                                                                         |                                                | Display              |                                                |          |
|      |                                        | Set point:                                                                                         |                                                | 0°C                  |                                                |          |
|      |                                        | Settings>                                                                                          | 1 Own heat curve                               |                      |                                                |          |
|      |                                        |                                                                                                    | P:                                             | %                    |                                                |          |
|      |                                        |                                                                                                    | 1:                                             | 0                    |                                                |          |
|      |                                        |                                                                                                    | Y:                                             | %                    |                                                |          |
|      |                                        |                                                                                                    | 2 Own heat curve                               | 0 K                  | Winter, Summer, Off, On                        |          |
|      |                                        |                                                                                                    | Deviation:                                     | Off                  |                                                |          |
|      |                                        |                                                                                                    | Pump:                                          |                      |                                                |          |
|      |                                        |                                                                                                    | 3 Uwn heat curve                               |                      |                                                |          |
|      |                                        |                                                                                                    | r dotor                                        |                      |                                                |          |
|      |                                        |                                                                                                    | Offset                                         |                      |                                                |          |
|      |                                        | Set the heat curve that is to a                                                                    | nnly for the unit in <b>Sat naint curve</b>    |                      |                                                | 1        |
|      |                                        | <ul> <li>Set appropriate values for D</li> </ul>                                                   | ppy for the unit in <b>Set point curve</b> .   |                      |                                                |          |
|      |                                        | <ul> <li>Set the temperature doviation</li> </ul>                                                  | n that will give an alarm Accossory y          | -) aniteivab amat    | Chanter 5 6)                                   |          |
|      |                                        | Forter nump function Winter                                                                        | means that the accessory circulation           |                      | n during winter operation                      |          |
|      |                                        | The unit uses an externally on                                                                     | incars that the accessory circuidtion          | pump is in operation | we to maintain the set noint value acco        | rding to |
|      |                                        | settings in <b>Set noint curve</b>                                                                 |                                                | milected mixilig Vdl | ve to maintain the set pollit value dCCO       | i ung tu |
|      |                                        | settings in set point culve.                                                                       |                                                |                      |                                                |          |

Table 40 Accessories

|                                              |                                           |                                        |                          |                                         | Heat         |
|----------------------------------------------|-------------------------------------------|----------------------------------------|--------------------------|-----------------------------------------|--------------|
| Setting                                      |                                           |                                        | Factory                  | Range                                   | pump         |
|                                              | 2 TO heat curve                           |                                        | -                        |                                         | Z1           |
|                                              | Actual v.:                                |                                        | Display                  |                                         |              |
|                                              | Offset:                                   |                                        | ОК                       |                                         |              |
|                                              | Settings>                                 | 1 T0 heat curve                        |                          |                                         |              |
|                                              |                                           | P:                                     | %                        |                                         |              |
|                                              |                                           | 1:                                     | 0                        |                                         |              |
|                                              |                                           | Y:                                     | %                        |                                         |              |
|                                              |                                           | 2 T0 heat curve                        | 0 К                      | Winter, Summer, Off, On                 |              |
|                                              |                                           | Deviation:                             | Off                      |                                         |              |
|                                              |                                           | Pump:                                  |                          |                                         |              |
|                                              | <ul> <li>Set appropriate value</li> </ul> | es for P and I.                        |                          |                                         |              |
|                                              | <ul> <li>Set the temperature</li> </ul>   | deviation that will give an alarm Acce | ssory x temp. deviatio   | n (→ Chapter 5.6).                      |              |
|                                              | <ul> <li>Enter pump function</li> </ul>   | . Winter means that the accessory cir  | culation pump is in ope  | eration during winter operation.        |              |
|                                              | The unit uses an exte                     | rnally connected sensor to control a C | )-10V connected mixing   | g valve to maintain the set point value | according to |
|                                              | TO's heat curve, adju                     | sted with given deviation.             |                          |                                         |              |
|                                              | Used for some sun so                      | olutions, or when Pool is used.        |                          |                                         |              |
|                                              | 2 Fixed sp cooling                        |                                        |                          |                                         | Z1           |
|                                              | Actual v.:                                |                                        | Display                  |                                         |              |
|                                              | Set point:                                |                                        | 0°C                      |                                         |              |
|                                              | Settings>                                 | 1 Fixed sp cooling                     |                          |                                         |              |
|                                              |                                           | P:                                     | %                        |                                         |              |
|                                              |                                           | l:                                     | 0                        |                                         |              |
|                                              |                                           | Y:                                     | %                        |                                         |              |
|                                              |                                           | 2 Fixed sp cooling                     | 0 K                      | Winter, Summer, Off, On                 |              |
|                                              |                                           | Deviation:                             | Off                      |                                         |              |
|                                              |                                           | Pump:                                  |                          |                                         |              |
| Set the fixed set point value to be applied. |                                           |                                        |                          |                                         |              |
|                                              | <ul> <li>Set appropriate value</li> </ul> | es for P and I.                        |                          |                                         |              |
|                                              | <ul> <li>Set the temperature</li> </ul>   | deviation that will give an alarm Acce | ssory x temp. deviatio   | n (→ Chapter 5.6).                      |              |
|                                              | <ul> <li>Enter pump function</li> </ul>   | . Summer means that the accessory of   | irculation pump is in or | peration during summer operation.       |              |
|                                              |                                           |                                        |                          |                                         |              |

Table 40 Accessories

|      |     |                                                     |                                                |                        |                                             | Heat      |
|------|-----|-----------------------------------------------------|------------------------------------------------|------------------------|---------------------------------------------|-----------|
| Sett | ing |                                                     |                                                | Factory                | Range                                       | pump      |
|      |     | 2 Cooling curve                                     |                                                |                        |                                             | Z1        |
|      |     | Actual v.:                                          |                                                | Display                |                                             |           |
|      |     | Set point:                                          |                                                | 0°C                    |                                             |           |
|      |     | Settings>                                           | 1 Cooling curve                                |                        |                                             |           |
|      |     |                                                     | P:                                             | %                      |                                             |           |
|      |     |                                                     | 1:                                             | 0                      |                                             |           |
|      |     |                                                     | Y:                                             | %                      |                                             |           |
|      |     |                                                     | 2 Cooling curve                                | 0 K                    | Winter, Summer, Off, On                     |           |
|      |     |                                                     | Deviation:                                     | Off                    |                                             |           |
|      |     |                                                     | Pump:                                          |                        |                                             |           |
|      |     | <ul> <li>Set the fixed set point value t</li> </ul> | o be applied.                                  |                        |                                             |           |
|      |     | <ul> <li>Set appropriate values for P a</li> </ul>  | and I.                                         |                        |                                             |           |
|      |     | <ul> <li>Set the temperature deviatio</li> </ul>    | n that will give an alarm <b>Accessory x t</b> | emp. deviation ( –     | Chapter 5.6).                               |           |
|      |     | Enter pump function. Summ                           | er means that the accessory circulation        | n pump is in operat    | ion during summer operation.                |           |
|      |     | The unit uses an externally co                      | onnected sensor to control a 0-10V co          | nnected mixing valv    | ve to maintain the stated fixed set poir    | nt value. |
| -    |     | 2 Pool                                              |                                                |                        |                                             | Z1        |
|      |     | Actual v.:                                          |                                                | Display                |                                             |           |
|      |     | Set point:                                          |                                                | 0°C                    |                                             |           |
|      |     | Settings>                                           | 1 Pool                                         |                        |                                             |           |
|      |     |                                                     | P:                                             | %                      |                                             |           |
|      |     |                                                     | 1:                                             | 0                      |                                             |           |
|      |     |                                                     | Y:                                             | %                      |                                             |           |
|      |     |                                                     | 2 Pool                                         | 0 К                    | Winter, Summer, Off, On                     |           |
|      |     |                                                     | Deviation:                                     | Off                    |                                             |           |
|      |     |                                                     | Pump:                                          |                        |                                             |           |
|      |     | Set the fixed set point value t                     | o be applied.                                  | 1                      | 1                                           | 1         |
|      |     | <ul> <li>Set appropriate values for P a</li> </ul>  | and I.                                         |                        |                                             |           |
|      |     | Set the temperature deviation                       | n that will give an alarm Accessory x t        | emp. deviation ( –     | Chapter 5.6).                               |           |
|      |     | <ul> <li>Enter numn function Summ</li> </ul>        | er means that the accessory circulation        | n nump is in operat    | ion during summer operation                 |           |
|      |     | The unit uses a connected ex                        | ternal sensor to control a 0-10V conne         | ected mixing valve t   | o maintain the given fixed set point va     | lue       |
|      |     | This affects the heat pump's                        | flow set point value. An extra mixing va       | alve is required.      |                                             | iuc.      |
|      |     | 2 Coolingpower lim                                  |                                                | 1                      |                                             | 71        |
|      |     | Actual v.:                                          |                                                | Display                |                                             |           |
|      |     | Set point:                                          |                                                | 0°C                    |                                             |           |
|      |     | Settings>                                           | 1 Coolingpower lim.                            |                        |                                             |           |
|      |     |                                                     | P:                                             | %                      |                                             |           |
|      |     |                                                     | 1:                                             | 0                      |                                             |           |
|      |     |                                                     | Y:                                             | %                      |                                             |           |
|      |     |                                                     | 2 Coolingpower lim.                            |                        |                                             |           |
|      |     |                                                     | Min limit:                                     | ОК                     |                                             |           |
|      |     |                                                     | Di1 function:                                  | -                      |                                             |           |
|      |     | The multiregulator uses an extern                   | hal sensor to reduce the number of cor         | nected compresso       | brs in the connected heat pumps, when       | n the     |
|      |     | temperature is lower than the set                   | t point value. The output in the multire       | gulator is active wh   | en a PB3 pump is running and can be         | used to   |
|      |     | start, for example, a groundwate                    | r pump.                                        | -                      |                                             |           |
|      |     | Set the fixed set point value t                     | o he applied                                   |                        |                                             |           |
|      |     | <ul> <li>Set appropriate values for D</li> </ul>    | and LV shows degree of reduction               |                        |                                             |           |
|      |     | Set the minimum temperature                         | and i. I shows degree of leducion.             |                        |                                             |           |
|      |     | Set the minimum temperatur                          | e to set on an didini (d Chapter 5.6).         | on contract (          | undurator numn or measure autor. (          | r otort   |
|      |     | Enter function for DI1. Select<br>mode              | Leither general alarm (B-alarm) for ope        | en contact (e.g. gro   | unuwater pump or pressure switch) o         | i start   |
|      |     | mode.                                               | 1                                              | T                      | 1                                           | 74        |
|      |     | 3 Set point curve                                   |                                                | L                      |                                             | 21        |
|      |     | Set the set point value for the                     | e circuit flow at different outdoor temp       | eratures. For the c    | urve's lowest outdoor temperature <b>DC</b> | T the     |
| L    |     | same value applies as for TO                        | s neat curve.                                  |                        | 0.40                                        | 74        |
| L    |     | 3 Room temp. influence                              |                                                | 0                      | 0-10                                        | Ζ1        |
|      |     | The settings are shown if one or I                  | more active room sensors are installed         | I. If there are severa | al active room sensors, a comparison i      | s made    |
|      |     | with the average of the sensors' a                  | actual values.                                 |                        |                                             |           |
|      |     | ► Set how much a one degree of                      | lifference in room temperature (actual         | l/average value con    | npared to set point) wll influence the s    | et point  |
|      |     | value for flow temperature TO                       | ).                                             | -                      |                                             |           |
|      |     | Example: A deviation of 2 K f                       | rom the set room temperature will cha          | nge the set point va   | alue for the flow temperature by 6 K w      | hen the   |
| L    |     | effect is set with a factor of 3                    | . At 0 there will be no effect.                |                        |                                             |           |
|      |     |                                                     |                                                |                        |                                             |           |

Table 40 Accessories

# 4.5.1 PI regulator

For accessories without **Room sensor** or **Active room sensor** the PI regulator for the mixing valve must be set.

P-band control is used.

Recommended settings:

|                   | P-band | I    | Deviation |  |  |  |  |
|-------------------|--------|------|-----------|--|--|--|--|
| Fixed sp heating  | 30     | 30   | 10        |  |  |  |  |
| Own heat curve    | 30     | 30   | 10        |  |  |  |  |
| T0 heat curve     | 30     | 30   | 10        |  |  |  |  |
| Fixed sp cooling  | 30     | 30   | 10        |  |  |  |  |
| Pool              | 5      | 2000 | 10        |  |  |  |  |
| Coolingpower lim. | 40     | 100  | 10        |  |  |  |  |
| T     11 B        |        |      |           |  |  |  |  |

Table 41 Recommended settings

### 4.6 Settings\Circulation pumps

|          |                   |                                               |                                   |                                                         | Heat               |
|----------|-------------------|-----------------------------------------------|-----------------------------------|---------------------------------------------------------|--------------------|
| Sett     | ing               |                                               | Factory                           | Range                                                   | pump               |
| 7 Ci     | rculation pumps   |                                               |                                   |                                                         | <u> </u>           |
|          | 1 Settings PC1    | 1 Settings PC1                                |                                   |                                                         | Z1                 |
|          |                   | Alarm:                                        | SSM                               | None, Oper. reply, SSM                                  |                    |
|          |                   | Operating mode:                               | Automatic                         | Continuous, Automatic                                   |                    |
|          |                   | <ul> <li>Set if/how G1 should give</li> </ul> | e an alarm in event of a problem. | Alarm Operating fault heating circuit pump PC1          | can be given at    |
|          |                   | SSM or Oper. reply ( $\rightarrow$ (          | Chapter 5.6).                     |                                                         |                    |
|          |                   | Select if G1 should run in                    | continuous or automatic mode.     |                                                         |                    |
|          |                   | with Automatic PC1 run                        | s in winter mode and is stational | y in summer mode, apart from motion kick.               |                    |
|          |                   | With an operating fault on PC                 | 1 and all accessory pumps, all h  | eat production stops and the alarm <b>Operating fau</b> | t all PC1          |
|          |                   | (catagory A, $\rightarrow$ Chapter 5.6)       | is shown. This alarm is also sho  | wn in the event there is only PC1, because all heat     | production         |
|          |                   | stops.                                        |                                   |                                                         |                    |
|          | 2 SettingsPC0     | 1 Settings PC0                                |                                   |                                                         | Zx                 |
|          |                   | Precirc. speed:                               |                                   |                                                         |                    |
|          |                   | Afterrun speed:                               |                                   |                                                         |                    |
|          |                   | Arterrun time:                                |                                   |                                                         |                    |
|          |                   | 2 SettingsPC0                                 |                                   |                                                         |                    |
|          |                   | Begulating                                    |                                   |                                                         | 24                 |
|          |                   | Delta set point value:                        | 8 K                               |                                                         |                    |
|          |                   |                                               |                                   |                                                         |                    |
|          |                   | <ul> <li>Set the temperature diffe</li> </ul> | rence TC1-TC0 that the heat ca    | rrier pump should maintain in heating mode.             |                    |
|          | 3 SettingsPB3     | 1 Settings PB3                                |                                   |                                                         | Zx                 |
|          |                   | Precirc. speed:                               |                                   |                                                         |                    |
|          |                   | Afterrun time                                 |                                   |                                                         |                    |
|          |                   | 2 Settings PB3                                |                                   |                                                         | Zx                 |
|          |                   | Regulating                                    |                                   |                                                         |                    |
|          |                   | Delta set point value:                        | 3 K                               |                                                         |                    |
|          |                   |                                               |                                   |                                                         |                    |
|          |                   | Set the temperature diffe                     | erence TBO-TB1 that the collect   | or circuit pump should maintain.                        |                    |
|          | 4 SettingsPM1/PW2 | 1 SettingsPM1/PW2                             |                                   |                                                         | -                  |
|          |                   | Pump function:                                | None                              | None, Additional heat, VV circulation                   | ZX                 |
|          |                   | With PM1. The additional hea                  | at numn starts at the same time : | as the additional heat and continues for 2 minutes a    | after the          |
|          |                   | additional heat has stopped.                  | This function can be replaced w   | ith a delayed time relay on the same signal that goe    | s to the boiler if |
|          |                   | you have to use the output sig                | gnal to control PW2.              |                                                         |                    |
|          |                   | With PW2: The HWC nump ru                     | ins according to the timer chann  | el (Chapter à 4.6.1)                                    |                    |
| <u> </u> |                   | 2 Time channel                                | 1 VV circulation                  | Activate / deactivate timer control                     |                    |
|          |                   |                                               | 2 VV circulation                  | Day                                                     |                    |
|          |                   |                                               | 3 VV circulation                  | Weekend                                                 |                    |
|          |                   | 1                                             |                                   |                                                         | I                  |

Table 42 Circulation pumps

# 4.6.1 Timer channel hot water (DHW) circulation

In those countries were it is permitted to stop the circulation of hot water a timer channel DHW is used with one switching on and one switching off per weekday, Saturday and Sunday. Setting for how many degrees the temperature is reduced (-) or increased (+) between the set time intervals. Default setting 0 degree change.

This menu is not shown in countries where it is not permitted to stop the circulation of hot water.

# 4.7 Settings\General alarm

| Setting         |                 |                                                                                                    | Factory   | Range              | Heat<br>pump |  |
|-----------------|-----------------|----------------------------------------------------------------------------------------------------|-----------|--------------------|--------------|--|
| 8 General alarm |                 |                                                                                                    |           |                    |              |  |
|                 | 1 General alarm |                                                                                                    | A/B alarm | A/B alarm, A alarm | Zx           |  |
|                 |                 | Select whether the general alarm output Do7 must be activated for both A and B alarms or only for A alarms. |           |                    |              |  |

Table 43 General alarm

# 4.8 Settings\Inversions

|                   |                                        |                                     |                  | Heat |  |  |
|-------------------|----------------------------------------|-------------------------------------|------------------|------|--|--|
| Setting           |                                        | Factory                             | Range            | pump |  |  |
| 9 Inversions      | 9 Inversions                           |                                     |                  |      |  |  |
| 1 Digital inputs  |                                        |                                     |                  | Zx   |  |  |
| Di1               |                                        | Normal                              | Normal, Inverted |      |  |  |
| Di2               |                                        | Normal                              | Normal, Inverted |      |  |  |
| Di3               |                                        | Normal                              | Normal, Inverted |      |  |  |
| Di4               |                                        | Normal                              | Normal, Inverted |      |  |  |
|                   | <ul> <li>Select Inverted if</li> </ul> | the unit connected to the input rec | uires this.      |      |  |  |
| 2 Digital outputs |                                        |                                     |                  | Zx   |  |  |
| Do1               |                                        | Normal                              | Normal, Inverted |      |  |  |
| Do2               |                                        | Normal                              | Normal, Inverted |      |  |  |
| Do3               |                                        | Normal                              | Normal, Inverted |      |  |  |
| Do4               |                                        | Normal                              | Normal, Inverted |      |  |  |
| Do5               |                                        | Normal                              | Normal, Inverted |      |  |  |
| Do6               |                                        | Normal                              | Normal, Inverted |      |  |  |
| Do7               |                                        | Normal                              | Normal, Inverted |      |  |  |
|                   | <ul> <li>Select Inverted if</li> </ul> | the unit connected to the input rec | quires this.     |      |  |  |

Table 44 Inversions

### 4.9 Settings\Sensor calibration

| Setting |                      |                                                  | Factory                   | Range | Heat pump |
|---------|----------------------|--------------------------------------------------|---------------------------|-------|-----------|
| 10 5    | 10 Sensor            |                                                  |                           |       |           |
|         | 1 Sensor calibration |                                                  |                           |       |           |
|         | то                   |                                                  | 0.000 K                   |       | Z1        |
|         | TL1                  |                                                  | 0.000 K                   |       | Z1        |
|         | TW1                  |                                                  | 0.000 K                   |       | Zx VV     |
|         |                      | <ul> <li>Check the sensors and adjust</li> </ul> | the reading if necessary. | •     |           |

Table 45 Sensor calibration

# 4.10 Settings\Collector circuit

| Setting                                                                                |                    | Factory                                        | Range                                      | HP                                         |    |
|----------------------------------------------------------------------------------------|--------------------|------------------------------------------------|--------------------------------------------|--------------------------------------------|----|
| 110                                                                                    | ollector circuit   |                                                |                                            |                                            |    |
|                                                                                        | 1Collector circuit | TB0:Low                                        | – 5 °C                                     | – 8 °C – +30 °C                            | Zx |
|                                                                                        |                    | TB0:High                                       | 30 °C                                      | – 8 °C – +30 °C                            |    |
|                                                                                        |                    | TB1:Low                                        | – 8 °C                                     | – 8 °C – +30 °C                            |    |
|                                                                                        |                    | TB1:High                                       | 15 °C                                      | – 8 °C – +30 °C                            |    |
|                                                                                        |                    | <ul> <li>Set alarm limits for colle</li> </ul> | ctor circuit in (TB0) and out              | (TB1).                                     |    |
|                                                                                        |                    | <ul> <li>The factory settings are r</li> </ul> | ecommended for rock/soil.                  |                                            |    |
| ► For exhaust air TB0 Low 0, TB1 Low – 3, TB0 High 30, TB1 High 15 °C are recommended. |                    |                                                | 30, TB1 <b>High</b> 15 °C are recommended. |                                            |    |
|                                                                                        |                    | ► For groundwater TB0 Lo                       | w 2, TB1 Low – 2, TB0 High                 | 30, TB1 <b>High</b> 15 °C are recommended. |    |

Table 46 Collecter circuit

# 4.11 Settings\External control

|      |                                         |                                                      |                                         |                                                                                    | Heat                                         |
|------|-----------------------------------------|------------------------------------------------------|-----------------------------------------|------------------------------------------------------------------------------------|----------------------------------------------|
| Sett | ing                                     |                                                      | Factory                                 | Range                                                                              | pump                                         |
| 12E  | xternal control                         |                                                      |                                         |                                                                                    |                                              |
|      | 1 External input  1<br>Select function: |                                                      | No effect                               | No effect<br>Block all (EVU1)                                                      | Zx                                           |
|      |                                         |                                                      |                                         | Block add. heat                                                                    |                                              |
|      |                                         |                                                      |                                         | Block compressor(EVU2)                                                             |                                              |
|      |                                         |                                                      |                                         | Block hot water                                                                    |                                              |
|      |                                         |                                                      |                                         | Start comp+add.heat                                                                |                                              |
|      |                                         |                                                      |                                         | Start bring numn                                                                   |                                              |
|      |                                         |                                                      |                                         | Start fixed temperature (Compressor and                                            |                                              |
|      |                                         |                                                      |                                         | additional heat) <sup>1)</sup>                                                     |                                              |
|      |                                         |                                                      |                                         | <b>Start fixed temperature not additional heat</b> (Compressor only) <sup>1)</sup> |                                              |
|      |                                         |                                                      |                                         | Powerguard 3step (On signal from load                                              |                                              |
|      |                                         |                                                      |                                         | monitor)                                                                           |                                              |
|      |                                         |                                                      |                                         | Start compressor1                                                                  |                                              |
|      | 1 External input  1                     |                                                      |                                         |                                                                                    | Zx                                           |
|      | Offset main circuit                     |                                                      |                                         |                                                                                    |                                              |
|      | Speed brine pump                        |                                                      |                                         |                                                                                    |                                              |
|      | 2 External input  3                     |                                                      |                                         |                                                                                    | Zx                                           |
|      | Select function:                        |                                                      | No effect                               | No effect                                                                          | 2.1                                          |
|      |                                         |                                                      |                                         | Block all (EVU1)                                                                   |                                              |
|      |                                         |                                                      |                                         | Block add. heat                                                                    |                                              |
|      |                                         |                                                      |                                         | Block compressor(EVU2)                                                             |                                              |
|      |                                         |                                                      |                                         | Block hot water                                                                    |                                              |
|      |                                         |                                                      |                                         | Start comp+add.heat                                                                |                                              |
|      |                                         |                                                      |                                         | Start compressor (1+2)                                                             |                                              |
|      |                                         |                                                      |                                         | Start fixed temperature (Compressor and                                            |                                              |
|      |                                         |                                                      |                                         | additional heat) <sup>1)</sup>                                                     |                                              |
|      |                                         |                                                      |                                         | Start fixed temperature not additional heat                                        |                                              |
|      |                                         |                                                      |                                         | (Compressor only) <sup>1)</sup>                                                    |                                              |
|      |                                         |                                                      |                                         | Powerguard 3step (On signal from load                                              |                                              |
|      |                                         |                                                      |                                         | monitor)                                                                           |                                              |
|      | 2 External innut 10                     |                                                      |                                         | Start compressor2                                                                  | 7.,                                          |
|      | 2 External input 13                     |                                                      |                                         |                                                                                    | ΖX                                           |
|      | Offset mixed circuit                    |                                                      |                                         |                                                                                    |                                              |
|      | Speed brine pump                        |                                                      |                                         |                                                                                    |                                              |
|      |                                         | <ul> <li>Select function according to h</li> </ul>   | now the external input should affect th | e heat pump when the input is connected.                                           | <u>.                                    </u> |
|      |                                         | External control                                     |                                         |                                                                                    | Zx                                           |
|      |                                         | Heating only                                         |                                         |                                                                                    |                                              |
|      |                                         |                                                      |                                         |                                                                                    |                                              |
| 13H  | ybrid                                   | 1                                                    |                                         |                                                                                    | T                                            |
|      | Hybrid control                          | Heat                                                 |                                         |                                                                                    | Zx                                           |
|      |                                         | DHW                                                  |                                         |                                                                                    |                                              |
|      | Hybrid control                          | Energy price                                         |                                         |                                                                                    | 1                                            |
|      |                                         | Electricity                                          |                                         |                                                                                    |                                              |
|      |                                         | Additional heat                                      |                                         |                                                                                    |                                              |
| 1    |                                         | <ul> <li>Set price for respective type of</li> </ul> | of energy                               |                                                                                    | ·                                            |

Table 47 External controls

1) Safety functions are superordinate

### External input I1 and I3

The heat pump can be controlled via the external inputs and with a closed contact one of these selections is made:

• No effect, no effect on the system.

- Block all, compressor, additional heat and hot water blocked.
- **Block add. heat**, additional heat mode blocked (e.g. on signal from current relay.
- Block compressor
- Block hot water
- Start comp+add.heat

- Start compressor starts both
- **Start brine pump**, PB3 starts even if the compressor is not running, e.g. for passive cooling.
- Offset main circuit
  - Set temperature deviation in submenu
- Offset mixed circuit
  - Set temperature deviation in submenu
  - Set speed for circulation pump in submenu **Speed brine pump**
- Powerguard 3step, on signal from load monitor
- Start compressor 1 External input I1 controls compressor 1
- Start compressor 2 External input I3 controls compressor 2

#### External control --> Heating only

The heat pump's own heat regulation is disconnected, with start of the compressors only via external input (fixed temperature) or via modbus. Sensor failure on T0, TL1 and TC2 blocked.

The hot water function can be activated as usual.

The function is deactivated if additional heat is selected.

#### Hybrid control heating

The heat pumpen starts again if the set point value for TO falls below the temperature where heat pump produced energy is cheaper than additional heat energy, and the additional heat is then stopped in normal conditions.

#### Hybrid control hot water

If energy prices have been set then only the hot water will start if TW1 is lower than the temperature where heat pump produced energy is cheaper than additional energy, and will stop in advance if TW1 exceeds this temperature, and also the price for heat pump produced energy will be higher than the price of the additional heating energy.

### 4.12 Function test

|      |                    |                                                                                                    |                                           |                                                | Heat       |
|------|--------------------|----------------------------------------------------------------------------------------------------|-------------------------------------------|------------------------------------------------|------------|
| Sett | ing                |                                                                                                    | Factory                                   | Range                                          | pump       |
| 2 Fu | nction test        |                                                                                                    |                                           |                                                |            |
|      | 1 Digital outputs  | Do1 - Do15                                                                                                    |                                           |                                                | Zx         |
|      |                    | Function:                                                                                                    | Auto                                      | Off, On, Auto                                  |            |
|      | 2 Analogue outputs | Ao1 - Ao5                                                                                                    |                                           |                                                | Zx         |
|      |                    | Function:                                                                                                    | Auto                                      | Manual, Auto                                   |            |
|      |                    | Manual value:                                                                                                    | %                                         |                                                |            |
|      |                    | <ul> <li>Function test all inputs an</li> </ul>                                                                                    | nd outputs in conjunction with commission | oning.                                         |            |
|      |                    | <ul> <li>Adjust Auto on completion of test.</li> </ul>                                                                             |                                           |                                                |            |
|      |                    | Otherwise an alarm will be given <b>Output in wrong pos after function test</b> ( $\rightarrow$ Chapter 5.6).                      |                                           |                                                |            |
|      |                    | The control unit gives the selected setting for each output in brackets on the fourth line in the menu window. The outputs are not |                                           |                                                |            |
|      |                    | controlled during the function test of the compressor; the heat pump carries out a complete check of the cooling circuit and the   |                                           |                                                |            |
|      |                    | input and output temperatures before starting the compressor.                                                                      |                                           |                                                |            |
|      | 2 Ref. Control     | 1 Ref. Control                                                                                                    |                                           |                                                | Zx         |
|      |                    | <b>Refrigerant vacation</b>                                                                                                    |                                           |                                                |            |
|      |                    | 2 A05 PB3                                                                                                    | Manual operation of refrigerant           |                                                | Zx         |
|      |                    | Function                                                                                                    | pump                                      |                                                |            |
|      |                    | Manual value:                                                                                                    |                                           |                                                |            |
|      |                    |                                                                                                    | %                                         |                                                |            |
|      |                    | 3 A04 PC0                                                                                                    | Manual operation of heat carrier          |                                                | Zx         |
|      |                    | Function:                                                                                                    | pump                                      |                                                |            |
|      |                    | Manual value:                                                                                                    |                                           |                                                |            |
|      |                    |                                                                                                    | %                                         |                                                |            |
|      |                    | 4 Additional heat only                                                                                                    | Activation of only additional heat        |                                                | Zx         |
|      |                    |                                                                                                    | mode                                      |                                                |            |
|      |                    |                                                                                                    |                                           |                                                |            |
|      |                    | When Refrigerant vacation                                                                                                    | ia activated the expansion valves VR1 an  | d VR2 100% open; the solenoid values ER3 and   | ER4 also   |
|      |                    | open. The C-alarm for refriger                                                                                                    | rant emptying is activated, the compress  | ors are blocked and the speeds for PCO and PB3 | are set to |
|      |                    | 20%.                                                                                                    |                                           |                                                |            |

Table 48 Function test

### 4.13 Quick restart

| Sett            | ing             |                                                                                                    | Factory                                                                                       | Range                                                                             | Heat<br>pump   |
|-----------------|-----------------|----------------------------------------------------------------------------------------------------|-----------------------------------------------------------------------------------------------|-----------------------------------------------------------------------------------|----------------|
| 3 Quick restart |                 |                                                                                                    |                                                                                               |                                                                                   |                |
|                 | 1 Quick restart |                                                                                                    | No                                                                                            | No, Yes                                                                           | Zx             |
|                 | Actual v.:      |                                                                                                    | Display                                                                                       |                                                                                   |                |
|                 |                 | <ul> <li>Select Yes if the restart timer<br/>The time remaining is shown i<br/>Yes can only be selected when th</li> </ul> | for the compressor is to be changed f<br>in seconds.<br>e restart timer counts down 6 minutes | rom 6 minutes to 20 seconds.<br>s. After changing, the value automatically resets | to <b>No</b> . |

Table 49 Quick restart

# 4.14 Read out

| d out/Sotting         |                                                                                    |                                                                                                    | Heat     |
|-----------------------|------------------------------------------------------------------------------------|----------------------------------------------------------------------------------------------------|----------|
| u our/setting         |                                                                                    |                                                                                                    | hamh     |
| 1 I/O-status          | 1 Digital inputs                                                                   |                                                                                                    | 77       |
| 11/0-518105           | <ul> <li>Bead off the status of the inr</li> </ul>                                 | puts Shown as () ( <b>Off</b> ) or 1 ( <b>On</b> )                                                                                                    | 27       |
|                       | 2 Digital outputs                                                                  |                                                                                                    | 7v       |
|                       | 2 Digital outputs Poad the status of the output                                    | Its Shown as 0 ( <b>Off</b> ) or 1 ( <b>On</b> )                                                                                                    | 28       |
|                       | 2 Analoguo inputs                                                                  |                                                                                                    | 7v       |
|                       | <ul> <li>Bead off the temperatures of</li> </ul>                                   |                                                                                                    | 27       |
|                       | Analogue outputs                                                                   |                                                                                                    | 7v       |
|                       | Read the energing degree (sp                                                       |                                                                                                    | 27       |
| 2 Tomporaturos        | Internal concore                                                                   |                                                                                                    | 7v       |
| 2 Temperatures        | Dead the temperatures for a                                                        |                                                                                                    | 28       |
|                       | Read the temperatures for s                                                        |                                                                                                    | 7.       |
|                       | 2 External sensors                                                                 | TO THE TWO TO THE TOP THE EXTENSION IS A REAL PROVIDED AND A REAL PROVIDED AND A REAL PROVIDANT A REAL PROVIDANT A REAL | ZX       |
|                       | Read the temperatures for s<br>temporature, valve and its m                        | ensors TO, TLT, TWT, TCT, TC2. The set point value is also shown for TO, and for TWT                                                                                                    | the stop |
| 2 Operating times     |                                                                                    |                                                                                                    | 7.       |
| 3 Operating times     | I I I I I I I I I I I I I I I I I I I                                              | fatorta and hours for Communication United an available Additional host                                                                                                    | ΖX       |
|                       | <ul> <li>Read off the total humber of<br/>Additional heat is shown in Z</li> </ul> | starts and hours for <b>Compressor</b> , <b>not water</b> , winter operation, Additional neat.                                                                                                    |          |
|                       | Additional heat is shown in 2                                                      | 1.                                                                                                    | 7.       |
|                       | 2 Short time                                                                       | to and hours for Communication Historication Winter encyclics. Additional heat for the t                                                                                                    | ZX       |
|                       | <ul> <li>Read off the number of start<br/>resotting</li> </ul>                     | is and nours for <b>compressor, not water, winter operation, Additional neat</b> for the t                                                                                                    | ime arte |
|                       | Additional heat is shown in 7                                                      | /1                                                                                                    |          |
|                       | 3 Alarm settings                                                                   | 1                                                                                                    | 7x       |
|                       | <ul> <li>Enter Ves if a short run time</li> </ul>                                  | is to be monitored for <b>Heating</b> and/or <b>Hot water</b>                                                                                                    | 27       |
|                       | Information alarm Short one                                                        | is to be monitored for <b>nearing</b> and/or <b>hor water</b> .                                                                                                    | <b>`</b> |
|                       | Chapter 5 6)                                                                       |                                                                                                    | ,        |
| 4 Alarm history       | 1 Alarm history                                                                    |                                                                                                    | Zx       |
|                       | <ul> <li>Bead all alarms and informat</li> </ul>                                   | tion messages, the last are shown first.                                                                                                    | <u> </u> |
|                       | ► Use ▼ and ▲ to brow                                                              | wse to the relevant alarm.                                                                                                    |          |
|                       | The alarm history contains the m                                                   | post recent 20 moscores                                                                                                    |          |
| E Carial number       |                                                                                    | lost lecent 20 messages.                                                                                                    | 7.       |
| 5 Serial number       |                                                                                    |                                                                                                    | ΖX       |
| C Des more consistent | 1 Pro mon consist                                                                  |                                                                                                    | 7        |
| 6 Program version     | 1 Program version                                                                  |                                                                                                    | ZX       |
|                       | 2 Program vorsion                                                                  |                                                                                                    |          |
|                       | 2 Program version                                                                  |                                                                                                    |          |
| 7.0                   | 2 Program version     Read the current program version                             | <br>ersion for the control unit and HP board.                                                                                                    |          |

Table 50 Reading

# 4.15 Quick log-out

| Setting         |                 |                                                      | Factory | Range   | Heat<br>pump |
|-----------------|-----------------|------------------------------------------------------|---------|---------|--------------|
| 5 Quick log-out |                 |                                                      |         |         |              |
|                 | 1 Quick log-out |                                                      | No      | No, Yes | Zx           |
|                 | Current level:  |                                                      | Display |         |              |
|                 |                 | Enter Yes to log out and return to the initial menu. |         | ·       |              |

Table 51 Quick log out

# 4.16 Factory reset

| Sott | ing             |                                                                                                    | Factory | Pango   | Heat |
|------|-----------------|----------------------------------------------------------------------------------------------------|---------|---------|------|
| Jell | ing             |                                                                                                    | raciony | nalige  | hamh |
| 6 Fa | ctory reset     |                                                                                                    |         |         |      |
|      | 1 Factory reset |                                                                                                    |         |         | Zx   |
|      | Reset:          |                                                                                                    | No      | No, Yes |      |
|      | Confirm:        |                                                                                                    | No      | No, Yes |      |
|      |                 | <ul> <li>Enter Yes to reset all values to the factory settings. Customer settings can be affected if the heat curve is changed by the reset (Z1).</li> <li>After Yes on Confirm the reset, Completed is shown.</li> </ul> |         |         |      |

Table 52 Factory reset

### 4.17 Commissioning

| Setting |                  |  | Factory | Range | Heat<br>pump |
|---------|------------------|--|---------|-------|--------------|
| 7 Co    | 7 Commissioning  |  |         |       |              |
|         | 1 Save variables |  |         |       | Zx           |
|         | 2 Load variables |  |         |       | Zx           |

Table 53 Commissioning

The operating times and energy metering are stored in the HP card once every day and are reloaded automatically to the control centre after replacing or upgrading the software.

### 4.18 Service

i

Menus for service engineer. Separate login is required.

# 5 Information/Alarms

### 5.1 General

The heat pump has several safety functions to prevent problems or damage to the equipment, for example the temperatures and functions of vital parts are checked. In addition, motion kick of all circulation pumps and 3-way valve VW1 takes place for one minute if they have not been used for more than 7 days.

The heat pump reacts to operational disturbances by providing information or giving an alarm.

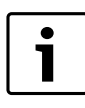

A disturbance is indicated/stored/remedied/

acknowledged in the heat  $\operatorname{pump}\nolimits$  where it occurred.

### 5.2 Alarm categories

Some disturbances are more serious than others. Alarms are therefore categorised.

**C:** Information that is acknowledged automatically when the cause disappears. Disturbances are often temporary and disappear of their own accord.

**B:** Action must be taken but can wait until normal working hours. With some alarms, the operation of the heat pump is restricted until the fault is rectified and the alarm is acknowledged.

**A:** Must be rectified immediately to prevent damage to the system/ equipment.

# 5.3 Status lamp

The status lamp on the control unit is used to show ON/OFF status for the heat pump but also to show possible alarms.

| The lamp goes green. | Control unit is enabled.                                  |
|----------------------|-----------------------------------------------------------|
| Lamp is off.         | Control unit is switched off/standby mode (Off).          |
| Lamp flashes red.    | An alarm is active, or has not been acknowledged.         |
| Lamp goes red.       | Alarm has been acknowledged, but the alarm cause remains. |

Table 54 Lamp functions

### 5.4 Alarm list and Alarm history

When a disturbance occurs, a fault message is stored in the alarm list and alarm history.

The alarm list is shown by pressing  $(\triangle)$ .

The alarm history is shown at installer level under **Read out**.

The alarm history contains the last 20 or so alarms and information messages; the most recent is shown first.

### 5.5 Acknowledgement of alarms

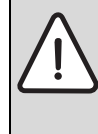

**NOTICE:** Acknowledgement of pressure switch alarms (Sensor failure JRx) without rectifying the failure results in repeated attempts to start the compressor. Repetitive start attempts, when there is no circulation in the refrigerant circuit, can cause the evaporator to freeze. It takes at least 24 hours for it to thaw out. The evaporator could also breakdown, and need to be replaced.

► Remedy cause of fault before acknowledging.

Use A to show the alarm list (status lamp lights/flashes red). To return to the previous position, press A or D.

To acknowledge an alarm:

- Log in.
- ▶ Use (▲)to show the alarm list.
- ► Use (▼) and (▲) to browse to the required alarm.
- Press ok twice.

**Acknowledged** is shown in the alarm window and the alarm is taken from the list when the cause is remedied/disappears.

If the cause of the alarm disappears but the alarm is not acknowledged **Returned** is shown in the alarm window. Acknowledge the alarm and it is removed from the list.

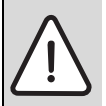

NOTICE: Watch out for ESD damage to the electronics.
 Ensure that ESD damage is avoided when replacing the battery.

### 5.6 Alarm functions

A and B alarms must always be acknowledged after the cause is rectified in order to restart the heat pump. C alarms are automatically acknowledged.

- Contact service immediately in the case of A or B alarms.
- Contact service in the event of a repeated C alarm.

### Information/Alarms

### 5.6.1 A - alarms

|                                            | Heat | Stops comp. | Stops comp. | Stops add. | Stops hot |      |                                                                                                   |
|--------------------------------------------|------|-------------|-------------|------------|-----------|------|---------------------------------------------------------------------------------------------------|
| Alarm/information text                     | pump | 1           | 2           | heat       | water     | Cat. | Cause/Comments                                                                                    |
| Error all PC1                              | Z1   | Х           | Х           | Х          |           | Α    | Rectify immediately! Risk of freeze damage.                                                       |
|                                            |      |             |             |            |           |      | <ul> <li>Check the function for each pump.</li> </ul>                                             |
|                                            |      |             |             |            |           |      | <ul> <li>Check connections.</li> </ul>                                                            |
| Oper. error compr. and add. heat           | Z1   | Х           | Х           | Х          | Х         | А    | Rectify immediately! Risk of freeze damage.                                                       |
|                                            |      |             |             |            |           |      | <ul> <li>check which others (B alarms) exist and<br/>rectify these.</li> </ul>                    |
|                                            |      |             |             |            |           |      | <ul> <li>Check additional heat and overheat<br/>protection/thermostat.</li> </ul>                 |
| Sensor failure on TO and TC2 <sup>1)</sup> | Z1   | Х           | Х           |            |           | А    | Rectify immediately! Risk of freeze damage.                                                       |
|                                            |      |             |             |            |           |      | <ul> <li>Check installation of sensors.</li> </ul>                                                |
|                                            |      |             |             |            |           |      | • Check connection, measure the resistance                                                        |
|                                            |      |             |             |            |           |      | and compare with the resistance table.                                                            |
|                                            |      |             |             |            |           |      | <ul> <li>Replace sensor if necessary.</li> </ul>                                                  |
| Failure on sensor TW1 HW flow              |      |             |             |            | Х         | A, B | Failure on flow line sensor in fresh water station (FWS). PC4 stops.                              |
|                                            |      |             |             |            |           |      | • Check the installation of the sensor.                                                           |
|                                            |      |             |             |            |           |      | <ul> <li>Check the connection, measure the</li> </ul>                                             |
|                                            |      |             |             |            |           |      | resistance and compare with the                                                                   |
|                                            |      |             |             |            |           |      | Poplace concertif necessary                                                                       |
| Dup feilure DC4 betweter pump              | -    |             |             |            | V         | ٨    | <ul> <li>Replace sensor in necessary.</li> </ul>                                                  |
|                                            |      |             |             |            | ^         | A    | station.                                                                                          |
|                                            |      |             |             |            |           |      | <ul> <li>Vent the pipes between fresh water<br/>station and buffer tank.</li> </ul>               |
|                                            |      |             |             |            |           |      | <ul> <li>If the circulation pump is overheated,<br/>check that taps / valves are open.</li> </ul> |

# Table 55 Information/Alarms

1) Depending on system

### 5.6.2 B - alarms

|                                                  | Heat | Stops comp. | Stops comp. | Stops add. | Stops hot |      |                                                                                                    |
|--------------------------------------------------|------|-------------|-------------|------------|-----------|------|----------------------------------------------------------------------------------------------------|
| Alarm/information text                           | pump | 1           | 2           | heat       | water     | Cat. | Cause/Comments                                                                                                    |
| Failure on sensor TW1 hot tap water              | TW1  |             |             |            | X         | В    | <ul> <li>Emergency operation hot water starts possibly (→ Chapter 4.4.4, page 16).</li> <li>Temperature given with NaN in the display.</li> <li>Check that Hot tap water type is correctly set in the control unit.</li> <li>Check the installation of the sensor.</li> <li>Check the connection, measure the environment of the sensor.</li> </ul> |
|                                                  |      |             |             |            |           |      | <ul> <li>resistance and compare with the resistance table.</li> <li>Replace sensor if necessary.</li> </ul>                                                                                                    |
| Failure on sensors TCO, TBO, TB1.                | All  | (X)         | (X)         |            |           | В    | Both compressors stop if there is a failure on<br>TCO. TB1 + set point value delta PB3 control is<br>used for failure on TBO. TBO - set point value<br>delta PB3 control is used for failure on TB1.<br>The temperature is given with NaN in the<br>display.                                                                                        |
| Failure on sensor TC3 heat transfer fluid out    | All  | Х           | Х           |            |           | В    | Both compressors are stopped. Temperature given with NaN in the display.                                                                                                    |
|                                                  |      |             |             |            |           |      | <ul> <li>Check the installation of the sensor.</li> <li>Check connection, measure the resistance<br/>and compare with the resistance table.</li> <li>Replace sensor if necessary.</li> </ul>                                                                                                    |
| Failure on sensors TB0 and TB1 at the same time. | All  | Х           | Х           |            |           | В    | Compressors stopped. Temperatures given with NaN in the display.                                                                                                    |

|                                                | Heat | Stons comp | Stons comp | Stons add | Stons hot |      |                                                                                                    |
|------------------------------------------------|------|------------|------------|-----------|-----------|------|----------------------------------------------------------------------------------------------------|
| Alarm/information text                         | pump | 1          | 2          | heat      | water     | Cat. | Cause/Comments                                                                                                    |
| Failure on sensor TR3 Fluid line               | All  |            |            |           |           | В    | TCO used instead. Temperature given with<br>NaN in the display. Check the installation of<br>the sensor.                                                                                               |
|                                                |      |            |            |           |           |      | <ul> <li>Check connection, measure the resistance<br/>and compare with the resistance table.</li> <li>Replace sensor if necessary.</li> </ul>                                                          |
| Failure on sensor TR5 suction line compr.      | All  | Х          | Х          |           |           | В    | Temperature given with NaN in the display.<br>Both compressors are stopped. Check the<br>installation of the sensor.                                                                                   |
|                                                |      |            |            |           |           |      | <ul> <li>Check connection, measure the resistance<br/>and compare with the resistance table.</li> <li>Benlace sensor if necessary</li> </ul>                                                           |
| Failure on sensor JRO evaporation pressure     | All  | Х          | Х          |           |           | В    | Both compressors are stopped. Pressure given with NaN in the display.                                                                                                    |
|                                                |      |            |            |           |           |      | <ul> <li>Check the connections. Remove<br/>connector and check that 5 V voltage<br/>supply is available.</li> </ul>                                                                                    |
|                                                |      |            |            |           |           |      | <ul> <li>Connect a spare pressure sensor to see if<br/>the alarm returns. If the failure returns, the<br/>pressure sensor is defective.</li> </ul>                                                     |
| Failure on sensor JR1 condensing pressure      | All  |            |            |           |           | В    | TC3 used instead. Pressure given with NaN in the display. Check the installation.                                                                                                    |
|                                                |      |            |            |           |           |      | <ul> <li>Check the connections. Remove<br/>connector and check that 5 V voltage<br/>supply is available.</li> </ul>                                                                                    |
|                                                |      |            |            |           |           |      | <ul> <li>Connect a spare pressure sensor to see if<br/>the alarm returns. If the failure returns, the<br/>pressure sensor is defective.</li> </ul>                                                     |
| Failure on sensor JR2 fluid injection pressure | All  |            |            |           |           | В    | Fluid injection is turned off. Pressure given with NaN in the display. Check the installation.                                                                                                    |
|                                                |      |            |            |           |           |      | <ul> <li>Check the connections. Remove<br/>connector and check that 5 V voltage<br/>supply is available.</li> </ul>                                                                                    |
|                                                |      |            |            |           |           |      | <ul> <li>Connect a spare pressure sensor to see if<br/>the alarm returns. If the failure returns, the<br/>pressure sensor is defective.</li> </ul>                                                     |
| Compressor 1 does not start                    | All  | Х          |            |           |           | В    | Corresponding C alarm given more than 2 times in 2 hours.                                                                                                    |
|                                                |      |            |            |           |           |      | <ul> <li>Consult the relevant wiring diagram for the<br/>heat pump and follow the signal from the<br/>HP board via connected components.</li> </ul>                                                    |
|                                                |      |            |            |           |           |      | Check if the contactor really pulls after<br>start command, and if it does, why the<br>operating response does not come into the<br>input on the HP board.                                             |
| Compressor 2 does not start                    | All  |            | Х          |           |           | В    | Corresponding C alarm given more than 2 times in 2 hours.                                                                                                    |
|                                                |      |            |            |           |           |      | <ul> <li>Consult the relevant wiring diagram for the<br/>heat pump and follow the signal from the<br/>HP board via connected components.</li> <li>Check if the contactor really pulls after</li> </ul> |
|                                                |      |            |            |           |           |      | start command, and if it does, why the operating response does not come into the input on the HP board.                                                                                                |

|                                                      | Heat | Stops comp. | Stons comp. | Stops add. | Stops hot |      |                                                                                                    |
|------------------------------------------------------|------|-------------|-------------|------------|-----------|------|----------------------------------------------------------------------------------------------------|
| Alarm/information text                               | pump | 1           | 2           | heat       | water     | Cat. | Cause/Comments                                                                                                    |
| Operating failure compressor 1                       | All  | X           |             |            |           | В    | Corresponding C alarm given more than 2<br>times in 2 hours                                                                                                    |
|                                                      |      |             |             |            |           |      | <ul> <li>Consult the relevant wiring diagram for the heat pump and follow the signal from the HP board via connected components.</li> <li>Identify where the signal is interrupted incorrectly.</li> </ul>                                                                                                    |
| Operating failure compressor 2                       | All  |             | Х           |            |           | В    | Corresponding C alarm given more than 2                                                                                                    |
|                                                      |      |             |             |            |           |      | <ul> <li>Consult the relevant wiring diagram for the<br/>heat pump and follow the signal from the<br/>HP board via connected components.</li> <li>Identify where the signal is interrupted<br/>incorrectly.</li> </ul>                                                                                                    |
| General alarm heat carrier pump PC0                  | All  | Х           | Х           | Х          |           | В    | Alarm signal from circulation pump has<br>tripped for more than 2 minutes                                                                                                    |
|                                                      |      |             |             |            |           |      | <ul> <li>Reset circulation pump via heat pump display.</li> <li>Check system for air.</li> <li>Check the connection for the 0-10V/PWM signal.</li> </ul>                                                                                                    |
| General alarm collector circuit pump PB3             | All  | Х           | Х           |            |           | В    | Alarm signal from circulation pump has<br>tripped for more than 2 minutes. Additional<br>heat permitted to start.                                                                                                    |
|                                                      |      |             |             |            |           |      | <ul> <li>Reset circulation pump via heat pump display.</li> <li>Check system for air.</li> <li>Check the connection for the 0-10V/PWM signal.</li> </ul>                                                                                                    |
| High temperature TR6 hot gas <sup>1)</sup>           | All  | Х           |             |            |           | В    | Corresponding C alarm has tripped more than<br>1 time in the last 120 minutes. Remedy cause<br>of fault before acknowledging.                                                                                                    |
|                                                      |      |             |             |            |           |      | <ul> <li>Check that the injection is working normally.</li> <li>Check that the suction gas overheating is normal.</li> <li>Check that the sensor shows a feasible value.</li> <li>Check connection, measure the resistance and compare with the resistance table.</li> <li>With the correct sensor, check that the refrigerant circuit can dispose of the heat.</li> </ul> |
| High temperature TR7 hot gas <sup>1)</sup>           | All  |             | X           |            |           | В    | Corresponding C alarm has tripped more than<br>1 time in the last 120 minutes. Remedy cause<br>of fault before acknowledging.                                                                                                    |
|                                                      |      |             |             |            |           |      | <ul> <li>Check that the injection is working<br/>normally.</li> <li>Check that the suction gas overheating is<br/>normal.</li> </ul>                                                                                                    |
|                                                      |      |             |             |            |           |      | <ul> <li>Check that the sensor shows a feasible<br/>value. Check connection, measure the<br/>resistance and compare with the<br/>resistance table.</li> </ul>                                                                                                    |
|                                                      |      |             |             |            |           |      | <ul> <li>With the correct sensor, check that the</li> </ul>                                                                                                    |
| JR1 higher than permitted for                        | All  | Х           | Х           |            |           | В    | refrigerant circuit can dispose of the heat.<br>Corresponding C alarm has tripped more than                                                                                                    |
| compressor <sup>1</sup> /                            | A.I! | V           | V           |            |           | D    | 1 time.                                                                                                    |
| JR1 lower than permitted for compressor <sup>1</sup> | All  | X           | Х           |            |           | В    | Corresponding C alarm has tripped more than 1 time.                                                                                                    |

|                                                        | Heat | Stops comp. | Stops comp. | Stops add. | Stops hot |      |                                                                                                    |
|--------------------------------------------------------|------|-------------|-------------|------------|-----------|------|----------------------------------------------------------------------------------------------------|
| Alarm/information text                                 | pump | 1           | 2           | heat       | water     | Cat. | Cause/Comments                                                                                                    |
| Tripped high pressure switch <sup>1)</sup>             | All  | X           | X           |            |           | В    | <ul> <li>Corresponding C alarm has tripped more than<br/>1 time in the last 120 minutes. Remedy cause<br/>of fault before acknowledging.</li> <li>Check the particle filter and clean if<br/>necessary. Check the valves.</li> <li>Check the heating system pressure, vent if<br/>necessary.</li> <li>Check the flow over the condenser.</li> <li>Check the pressure switch and its<br/>connections.</li> <li>Check the heat carrier pump PCO.</li> <li>Make sure there is no risk of large sudden<br/>temperature increases over the heat<br/>pump.</li> </ul>             |
| Low pressure cooling circuit JR0 <sup>1)</sup>         | All  | X           | X           |            |           | В    | <ul> <li>Corresponding C alarm has tripped more than<br/>1 time in the last 120 minutes. Remedy cause<br/>of fault before acknowledging.</li> <li>Check the collector circuit screen and<br/>clean if required. Check the valves.</li> <li>Check the collector circuit pressure, vent<br/>if necessary. Check the flow over the<br/>evaporator.</li> <li>Check the pressure switch and its<br/>connections.</li> <li>Check that collector circuit pump PB3<br/>starts and that the speed increases when<br/>the control signal from the heat pump<br/>increases.</li> </ul> |
| High temperature TC1 Additional heat <sup>1)</sup>     | All  | Х           | Х           |            |           | В    | Corresponding C alarm has tripped more than<br>1 time in the last 120 minutes. Remedy cause<br>of fault before acknowledging.                                                                                                    |
| Low temperature TB0 collector circuit in <sup>1)</sup> | All  | X           | X<br>X      |            |           | B    | <ul> <li>Corresponding C alarm has tripped more than<br/>1 time in the last 120 minutes. Remedy cause<br/>of fault before acknowledging.</li> <li>Check the energy source and its<br/>temperature.</li> <li>Check the collector circuit.</li> <li>Check the particle filter and clean if<br/>necessary.</li> <li>Check the valves and any distributors.</li> <li>Check that the sensor shows the correct<br/>temperature, compare with resistance<br/>table.</li> <li>Corresponding C alarm has tripped more than</li> </ul>                                                |
| out <sup>1)</sup>                                      |      |             | ^           |            |           |      | 1 time in the last 120 minutes. Remedy cause<br>of fault before acknowledging. Z1: Additional<br>heat permitted to start.                                                                                                    |
| Low overheating TR5 <sup>1)</sup>                      | All  | X           | Х           |            |           | В    | Corresponding C alarm has tripped more than 1 time.                                                                                                    |

|                                      | lleat        | Stone comp  | Ctone comm  | Ctone edd  | Ctone het |      |                                                                                                    |
|--------------------------------------|--------------|-------------|-------------|------------|-----------|------|----------------------------------------------------------------------------------------------------|
| Alarm/information toxt               | пеат         | Stops comp. | Stops comp. | Stops add. | Stops not | Cat  | Cause/Comments                                                                                                    |
| Alarm/Information text               | pump         | 1           | 2           | neat       | water     | Cat. | Cause/Comments                                                                                                    |
| Communication error with Zxx         | Z1           |             |             |            |           | В    | 21 has lost contact with other connected heat pump.                                                                                      |
|                                      |              |             |             |            |           |      | <ul> <li>Check communication cable, it must not<br/>be near power cables. Minimum gap is<br/>100 mm.</li> </ul>                          |
|                                      |              |             |             |            |           |      | <ul> <li>Check the setting for the number of heat<br/>pumps.</li> <li>Check the addressing in the given heat</li> </ul>                  |
|                                      |              |             |             |            |           |      | <ul> <li>Check the addressing in the given heat<br/>pump and the connections between Z1<br/>and the given heat pump.</li> </ul>          |
|                                      |              |             |             |            |           |      | <ul> <li>Terminate communication cable at each<br/>end as necessary (use a resistor of 120<br/>Ω, 0.5 W).</li> </ul>                     |
| Communication error with Z1          | All<br>excep | Х           | Х           |            |           | В    | Other connected heat pump has lost contact with Z1.                                                                                      |
|                                      | tZ1          |             |             |            |           |      | <ul> <li>Check communication cable, it must not<br/>be near power cables. Minimum gap is<br/>100 mm.</li> </ul>                          |
|                                      |              |             |             |            |           |      | <ul> <li>Check the addressing in the given heat<br/>pump and the connections between Z1<br/>and the given heat pump.</li> </ul>          |
|                                      |              |             |             |            |           |      | <ul> <li>Terminate communication cable at each<br/>end as necessary (use a resistor of 120<br/>Ω, 0.5 W).</li> </ul>                     |
| Communication error with accessory x | Z1           |             |             |            |           | В    | Z1 has lost contact with connected accessory.                                                                                            |
|                                      |              |             |             |            |           |      | <ul> <li>Check voltage supply and communication<br/>cable, it must not be near power cables.</li> <li>Minimum gap is 100 mm</li> </ul>   |
|                                      |              |             |             |            |           |      | <ul> <li>Check the physical address of the accessory.</li> </ul>                                                                         |
|                                      |              |             |             |            |           |      | <ul> <li>Check the settings for accessories in Z1.</li> <li>Check the connections between Z1 and</li> </ul>                              |
|                                      |              |             |             |            |           |      | accessories.                                                                                                    |
|                                      |              |             |             |            |           |      | <ul> <li>Terminate communication cable at each<br/>end as necessary (use a resistor of 120<br/>Ω, 0.5 W).</li> </ul>                     |
| Communication error with accessory   | Z1           |             |             |            |           | В    | <ul> <li>Check communication cable and power<br/>supply.</li> </ul>                                                                      |
| Problem with hot water production    | TW1          |             |             |            | Х         | В    | The temperature of Zx.TW1 is under its start limit when the heat pump goes outside its temperature range.                                |
|                                      |              |             |             |            |           |      | <ul> <li>Check the hot water system.</li> </ul>                                                                                          |
|                                      |              |             |             |            |           |      | <ul> <li>Check that the hot water can circulate<br/>between the heat pump and the hot water<br/>heater.</li> </ul>                       |
|                                      |              |             |             |            |           |      | <ul> <li>Check that TW1, TC0 and JR1 show the<br/>correct temperatures. Compare with<br/>resistance table at end of handbook.</li> </ul> |
|                                      |              |             |             |            |           |      | <ul> <li>Check that the installation is correctly<br/>dimensioned.</li> </ul>                                                            |
|                                      |              |             |             |            |           |      | <ul> <li>Acknowledge the alarm to reactivate the<br/>function. Automatic resetting at midnight.</li> </ul>                               |

|                                                                            | Heat | Stops comp. | Stops comp. | Stops add. | Stops hot |      |                                                                                                    |
|----------------------------------------------------------------------------|------|-------------|-------------|------------|-----------|------|----------------------------------------------------------------------------------------------------|
| Alarm/information text                                                     | pump | 1           | 2           | heat       | water     | Cat. | Cause/Comments                                                                                                    |
| Problem with three-way valve VW1                                           | TW1  |             |             |            | х         | В    | TO shows 10 K higher than the set point and<br>has increased by 15 K during hot water<br>production. The alarm is interlocked with the<br>sun function.                                                                                                    |
|                                                                            |      |             |             |            |           |      | <ul> <li>Check that the valve is working and is correctly connected.</li> <li>Check that the system is correctly connected.</li> </ul>                                                                                                    |
|                                                                            |      |             |             |            |           |      | <ul> <li>Check that the valve does not leak. Hot water loading is interlocked until the alarm is acknowledged.</li> <li>Check TO.</li> </ul>                                                                                                    |
| Problem with three-way valve Zx.VWx                                        | TW1  |             |             |            | Х         | В    | T0 shows 10 K higher than the set point and<br>has increased by 15 K during hot water<br>production. Hot water production is therefore<br>stopped.                                                                                                    |
| Interrupted start attempt <sup>1)</sup><br>Stops either compressor 1 or 2. | All  | (X)         | (X)         |            |           | В    | Corresponding C alarm has tripped more than<br>2 times in the last 120 minutes. Automatic<br>restart. Find out the reason with the help of<br>the temperature log.                                                                                                    |
| Wrong phase order to compressor 1                                          | All  | Х           | Х           |            |           | В    | Corresponding C alarm has tripped more than 2 times in the last 120 minutes.                                                                                                    |
|                                                                            |      |             |             |            |           |      | <ul> <li>Check direction of rotation on compressor         <ol> <li>Check incoming phase sequence.</li> </ol> </li> <li>Check that the sensors show the correct temperature, compare with resistance table at the end of the handbook.</li> <li>Check the connections.</li> </ul>                                                                      |
| Wrong phase order to compressor 2                                          | All  | X           | X           |            |           | В    | <ul> <li>Corresponding C alarm has tripped more than 2 times in the last 120 minutes.</li> <li>Check direction of rotation on compressor 1.</li> <li>Check incoming phase sequence.</li> <li>Check that the sensors show the correct temperature, compare with resistance table at the end of the handbook.</li> <li>Check the connections.</li> </ul> |
| Overheated compressor 1                                                    | All  | X           |             |            |           | В    | <ul> <li>Corresponding C alarm has tripped more than 2 times in the last 120 minutes.</li> <li>Check input voltage. Check the TR6 sensor with the resistance table.</li> <li>Check the connections.</li> </ul>                                                                                                    |
| Overheated compressor 2                                                    | All  |             | X           |            |           | В    | <ul> <li>Corresponding C alarm has tripped more than 2 times in the last 120 minutes.</li> <li>Check input voltage. Check the TR7 sensor with the resistance table.</li> <li>Check the connections.</li> </ul>                                                                                                    |
| Electric additional heat overheated                                        | ZĪ   |             |             | x          |           | В    | <ul> <li>Overheat protection on the additional heat has tripped.</li> <li>Reset protection</li> <li>Acknowledge the alarm.</li> <li>Check function PCO and clean screen if necessary.</li> <li>Check that the flow is not obstructed in the system.</li> <li>Check the valves.</li> </ul>                                                              |

|                                                                    | Heat | Stops comp. | Stops comp. | Stops add. | Stops hot |      |                                                                                                    |
|--------------------------------------------------------------------|------|-------------|-------------|------------|-----------|------|----------------------------------------------------------------------------------------------------|
| Alarm/information text                                             | pump | 1           | 2           | heat       | water     | Cat. | Cause/Comments                                                                                                    |
| Mixed additional heat does not get hot                             | Z1   |             |             | Х          |           | В    | <ul> <li>The temperature of the additional heat temperature TC1 does not rise over the required boiler temp.</li> <li>Check that the boiler is hot.</li> <li>Check TC1 and its connections</li> </ul>                                                                                                    |
| Access. x pump out of order<br>(x = 1-9)                           | Z1   |             |             |            |           | В    | The accessory's circulation pump sets off<br>alarm as per setting.                                                                                                    |
| General alarm heating circuit pump PC1                             | All  |             |             |            |           | В    | General alarm (normally closed) from the unmixed circuit's circulation pump.                                                                                                    |
| High temperature TBO collector circuit in                          | All  | X           | x           |            |           | В    | <ul> <li>TBO shows &gt; 30 °C, restart at</li> <li>29 °C. Z1: Additional heat permitted to start.</li> <li>Check that it is feasible that the energy source delivers over 30 °C.</li> <li>Check the sensor, compare with resistance table at end of handbook.</li> <li>Cool down the collector circuit.</li> </ul>                                                                                                    |
| Communication error with HP board                                  | All  | X           | X           |            |           | В    | <ul> <li>3 corresponding C alarms in 120 minutes.</li> <li>Check cabling and contactors.</li> <li>Check the voltage supply to the HP board (12V).</li> </ul>                                                                                                    |
| Wrong software in HP-card – The software in the HP-card is too old | Alla | Х           | Х           |            |           | В    | The software in the HP-card is too old.  Upgrade the software.                                                                                                    |
| Wrong software in Regin – The software in the Regin box is too old | Alla | Х           | Х           |            |           | В    | The software in the Regin box is too old.                                                                                                    |
| The software in the FWS is too old                                 | Alla |             |             |            |           | В    | The software in the control box of the FWS is too old.                                                                                                    |
| The Regin SW is too old for the FWS                                | Alla |             |             |            |           | В    | <ul> <li>Upgrade the software.</li> <li>The software in the Regin box is too old.</li> <li>Upgrade the software.</li> </ul>                                                                                                    |
| Communication error with FWS                                       | Alla |             |             |            |           | В    | <ul> <li>Check cables and connections.</li> <li>Check the voltage supply to the control box.</li> </ul>                                                                                                    |
| Low temperature TW2                                                |      |             |             |            |           | В    | <ul> <li>The flow line temperature from the buffer tank to the fresh water station is too low.</li> <li>Check that the heat pump is working normally.</li> <li>Vent the pipes between fresh water station and buffer tank.</li> <li>Check that the start and stop temperaturers for hot water charging are sufficiently high.</li> <li>Check that the FWS function is activated.</li> <li>Check that the TW2 sensor is in good contact with the tank outlet.</li> <li>Check that the speed control of the circulation pump PCO is working properly.</li> </ul> |

|                                              | Heat | Stops comp. | Stops comp. | Stops add. | Stops hot |      |                                                                                                    |
|----------------------------------------------|------|-------------|-------------|------------|-----------|------|----------------------------------------------------------------------------------------------------|
| Alarm/information text                       | pump | 1           | 2           | heat       | water     | Cat. | Cause/Comments                                                                                                    |
| Low temperature TW4                          |      |             |             |            |           | В    | the hot tap water temperature from the fresh water station is too low.                                                                                                    |
|                                              |      |             |             |            |           |      | <ul> <li>Vent the pipes between fresh water station and buffer tank.</li> <li>Check that the pipe between buffer tank and hot water station is insulated.</li> <li>Check that the resistance on the non-return valve at VW3 is not set too high.</li> </ul>                                                                                                    |
|                                              |      |             |             |            |           |      | <ul> <li>Check that the flow line temperature from<br/>the buffer tank (TW2) is sufficiently high.</li> <li>Check that the circulation pump PC4 and<br/>the flow meter TW4 are working normally.</li> <li>Check if the heat exchanger in the fresh<br/>water station is blocked.</li> </ul>                                                                                                    |
| High temperature TW4                         |      |             |             |            |           | В    | the hot tap water temperature from the fresh water station is too high.                                                                                                    |
|                                              |      |             |             |            |           |      | <ul> <li>Check that the non-return valve at VW3<br/>has a sufficiently high resistance.</li> <li>Check that the circulation pump PC4 and<br/>the flow motor TWA are working normally.</li> </ul>                                                                                                    |
| Low temperature TW6                          |      |             |             |            |           | В    | The return temperature from the HW circulation is too low.                                                                                                    |
|                                              |      |             |             |            |           |      | <ul> <li>Check that the hot water circulation pump<br/>PW2 is working normally.</li> <li>Check that the hot water circulation flow is<br/>sufficiently high.</li> <li>Check that the hot tap water temperature<br/>TW4 is sufficiently high.</li> </ul>                                                                                                    |
| Fuse tripped for compressor 1                | All  | X           |             |            |           | В    | Fuse to compressor 1 has tripped, alarm input<br>from the fuse has been broken. The alarm is<br>generated via the soft start alarm output if soft<br>start is installed.                                                                                                    |
| Fuse tripped for compressor 2                | All  |             | X           |            |           | В    | Fuse to compressor 2 has tripped, alarm input<br>from the fuse has been broken. The alarm is<br>generated via the soft start alarm output if soft<br>start is installed.                                                                                                    |
| Low temperature cooling system <sup>1)</sup> | Z1   |             |             |            |           | В    | <ul> <li>Corresponding C alarm has tripped more than<br/>1 time in the last 120 minutes.</li> <li>Check energy source temperature.</li> <li>Check the collector circuit system.</li> <li>Check valves and distributors, where<br/>appropriate.</li> <li>Check the particle filter.</li> <li>Check that the sensor shows the correct<br/>temperature, compare with resistance<br/>table.</li> </ul> |
| Cooling system SSM alarm                     | Z1   | X           | x           |            |           | В    | <ul> <li>The general alarm signal from the circulation pump or pressure switch in the cooling system has been activated.</li> <li>Check that the circulation pump works.</li> <li>Check that the pressure in the cooling system is correct.</li> <li>Check that the pressure switch has reset.</li> <li>Check the cooling system for air.</li> </ul>                                               |
| Compressor 1 overcurrent                     | All  | X           |             |            |           | В    | Current to compressor 1 is too high.<br>Automatic reset when the current is within the<br>permitted limit.<br>Check supply to compressor 1.                                                                                                    |

|                                      | Heat | Stops comp. | Stops comp. | Stops add. | Stops hot |      |                                                                                                    |
|--------------------------------------|------|-------------|-------------|------------|-----------|------|----------------------------------------------------------------------------------------------------|
| Alarm/information text               | pump | 1           | 2           | heat       | water     | Cat. | Cause/Comments                                                                                             |
| Compressor 2 overcurrent             | All  |             | Х           |            |           | В    | Current to compressor 2 is too high.<br>Automatic reset when the current is within the<br>permitted limit. |
|                                      | All  | N/          | V           |            |           | D    | <ul> <li>Check supply to compressor 2.</li> </ul>                                                          |
| Phase sequence fault in power supply | All  | Х           | X           |            |           | в    | Phase sequence fault in input supply.                                                                      |
|                                      |      |             |             |            |           |      | <ul> <li>Check and correct phase sequence.</li> </ul>                                                      |
| Compressor 1 stopped                 | All  | Х           |             |            |           | В    | Locked rotor.                                                                                              |
|                                      |      |             |             |            |           |      | <ul> <li>If soft start available, check if it sets off<br/>alarm (àChapter 5.7).</li> </ul>                |
| Compressor 2 stopped                 | All  |             | Х           |            |           | В    | Locked rotor                                                                                               |
|                                      |      |             |             |            |           |      | <ul> <li>If soft start available, check if it sets off<br/>alarm (àChapter 5.7).</li> </ul>                |
| Fault in bypass relay 1              | All  | Х           |             |            |           | В    | Internal fault in soft start 1.                                                                            |
|                                      |      |             |             |            |           |      | <ul> <li>Disconnect voltage to reset.</li> </ul>                                                           |
|                                      |      |             |             |            |           |      | ► (àChapter 5.7)                                                                                           |
| Fault in bypass relay 2              | All  |             | Х           |            |           | В    | Internal fault in soft start 2.                                                                            |
|                                      |      |             |             |            |           |      | <ul> <li>Disconnect voltage to reset.</li> </ul>                                                           |
|                                      |      |             |             |            |           |      | ► (àChapter 5.7)                                                                                           |
| Fault on soft start 1                | All  | Х           | Х           |            |           | В    | Internal fault in soft start 1.                                                                            |
|                                      |      |             |             |            |           |      | <ul> <li>Disconnect voltage to reset.</li> </ul>                                                           |
|                                      |      |             |             |            |           |      | ► (àChapter 5.7)                                                                                           |
| Fault on soft start 2                | All  | Х           | Х           |            |           | В    | Internal fault in soft start 2.                                                                            |
|                                      |      |             |             |            |           |      | <ul> <li>Disconnect voltage to reset.</li> </ul>                                                           |
|                                      |      |             |             |            |           |      | ► (àChapter 5.7)                                                                                           |

1) If the corresponding alarm in category C trips more than the set number of times during the set time, a B alarm trips.

### 5.6.3 C - alarms

|                                            | Heat | Stops comp. | Stops comp. | Stops add.   | Stops hot |      |                                                                                                    |
|--------------------------------------------|------|-------------|-------------|--------------|-----------|------|----------------------------------------------------------------------------------------------------|
| Alarm/information text                     | pump | 1           | 2           | heat         | water     | Cat. | Cause/Comments                                                                                                    |
| Failure on sensor TO flow                  | Z1   |             |             | X (external) |           | С    | Control will temporarily be based on TC2. The<br>temperature is given with NaN in the display.<br>External additional heat disconnected, but not                                                                                                    |
|                                            |      |             |             |              |           |      | <ul> <li>3-stage additional electrical heat.</li> <li>Check the installation of the sensor.</li> <li>Check the connection, measure the resistance and compare with the resistance table.</li> </ul>                                                                                                    |
|                                            |      |             |             |              |           |      | <ul> <li>Replace sensor if necessary.</li> </ul>                                                                                                    |
| Failure on sensor TC1 additional heat temp | Z1   |             |             |              |           | С    | <ul> <li>Temperature given with NaN in the display.</li> <li>Check the installation of the sensor.</li> <li>Check the connection, measure the resistance and compare with the resistance table.</li> <li>Replace sensor if necessary.</li> </ul>                                                                                                    |
| Failure on sensor TC2 acc tank             | Z1   |             |             |              |           | C    | <ul> <li>Temperature given with NaN in the display.<br/>Control only based on TO.</li> <li>Check the installation of the sensor.</li> <li>Check connection, measure the resistance and compare with the resistance table.</li> <li>Replace sensor if necessary.</li> </ul>                                                                                                    |
| High temperature TB1 collector circuit out | All  |             |             |              |           | C    | <ul> <li>TB1 shows &gt; 30 °C, restart at</li> <li>29 °C. Z1: Additional heat permitted to start.</li> <li>Check that it is feasible that the energy source delivers over 30 °C.</li> <li>Check the sensor, compare with resistance table at end of handbook.</li> <li>Cool down the collector circuit.</li> </ul>                                                                 |
| Warmwater stopped by TC3                   | Alla |             |             |              | Х         | С    | TC3 is above the safety limit (63 °C).                                                                                                    |
|                                            |      |             |             |              |           |      | <ul><li>Check flows and valves.</li><li>Check the sensor TC3.</li></ul>                                                                                                    |
| Output in wrong mode after function test.  | All  |             |             |              |           | С    | An output is not in AUTO mode.<br>• Reset the manual output to AUTO mode.                                                                                                    |
| Hot water production in emergency mode     | TW1  |             |             |              |           | С    | Zx.Tw1 is not functioning. Emergency mode<br>running (→ Chapter 4.4.4, page 16).<br>Emergency mode continues until TW1 is<br>rectified, or the function is disabled.                                                                                                    |
| High temperature TO flow                   | Z1   |             |             |              |           | С    | <ul> <li>T0 shows &gt; 10 K higher the set point value for more than 30 minutes.</li> <li>Check that T0 shows correct temperature and is correctly installed in the right place.</li> <li>Check that the compressor and additional heat are disconnected.</li> <li>Check that no other energy sources are active.</li> </ul>                                                       |
| Low temperature TO flow                    | Z1   |             |             |              |           | C    | <ul> <li>T0 shows &gt; 10 K below the set point for more than 30 min.</li> <li>Check that T0 shows correct temperature, compare with resistance table at the end of the handbook, and that it is correctly installed in the right place.</li> <li>Check that connected energy sources have capacity to deliver heat to the system.</li> <li>Check the values and piping</li> </ul> |

|                                                        | Heat | Stops comp. | Stops comp. | Stops add. | Stops hot |      |                                                                                                    |
|--------------------------------------------------------|------|-------------|-------------|------------|-----------|------|----------------------------------------------------------------------------------------------------|
| Alarm/information text                                 | pump | 1           | 2           | heat       | water     | Cat. | Cause/Comments                                                                                                    |
| Low temperature TW1 hot water                          | TW1  |             |             |            |           | С    | TW1 shows a value lower than 45 °C for more than 30 minutes.                                                                                                    |
|                                                        |      |             |             |            |           |      | <ul> <li>Check that TW1 shows correct<br/>temperature, compare with resistance<br/>table at the end of the handbook, and that<br/>it is correctly installed in the right place.</li> <li>Check that connected energy sources</li> </ul> |
|                                                        |      |             |             |            |           |      | <ul> <li>have capacity to deliver heat to the tank.</li> <li>Check the valves and piping.</li> </ul>                                                                                                    |
| High temperature TR6 hot gas <sup>1)</sup>             | All  | Х           |             |            |           | С    | TR6 shows > 135 °C, restart at<br>< 100 °C. Z1: Additional heat permitted to<br>start.                                                                                                    |
|                                                        |      |             |             |            |           |      | <ul> <li>Check that the sensor shows a feasible value. Check the connections, compare with resistance table at end of handbook.</li> <li>Check the heating and cooling circuit, if the sensor is OK.</li> </ul>                         |
| High temperature TR7 hot gas <sup>1)</sup>             | All  |             | Х           |            |           | С    | TR7 shows > 135 °C, restart at<br>< 100 °C. Z1: Additional heat permitted to<br>start.                                                                                                    |
|                                                        |      |             |             |            |           |      | <ul> <li>Check that the sensor shows a feasible value.</li> <li>Check the connections, compare with resistance table at end of handbook.</li> <li>Check the heating and cooling circuit, if the concert is OK</li> </ul>                |
| JR1 higher than permitted for compressor <sup>1)</sup> | All  | X           | X           |            |           | С    | Pressure sensor JR1 is higher than permitted<br>for the compressors at the actual evaporation<br>pressure. The alarm can also be caused by an<br>error in the system configuration.                                                     |
|                                                        |      |             |             |            |           |      | <ul> <li>Check the filter valves and clean if<br/>necessary.</li> <li>Check that all the valves that should be<br/>open are open.</li> </ul>                                                                                            |
|                                                        |      |             |             |            |           |      | <ul> <li>Check the heating system pressure and venting.</li> <li>Check the heat carrier pump PCO.</li> </ul>                                                                                                    |
|                                                        |      |             |             |            |           |      | <ul> <li>Check the flow over the condenser.</li> <li>Check the high pressure sensor JR1 and its connections.</li> <li>Check there is no risk of large sudden.</li> </ul>                                                                |
|                                                        |      |             |             |            |           |      | temperature increases over the heat                                                                                                    |
| JR1 lower than permitted for compressor <sup>1)</sup>  | All  | X           | Х           |            |           | С    | Pressure sensor JR1 is lower than the permitted working range for the compressors at the actual evaporation pressure.                                                                                                    |
|                                                        |      |             |             |            |           |      | Check that the 0-10V output for speed<br>controlling of the heat carried pump PCO is<br>on auto , and that the pump actually<br>changes the speed when the 0-10V signal<br>is changed.                                                  |

|                                                                                                    | Heat | Stops comp | Stops comp | Stops add. | Stops hot |      |                                                                                                    |
|----------------------------------------------------------------------------------------------------|------|------------|------------|------------|-----------|------|----------------------------------------------------------------------------------------------------|
| Alarm/information text                                                                                                    | pump | 1          | 2          | heat       | water     | Cat. | Cause/Comments                                                                                                    |
| Tripped high pressure switch <sup>1)</sup>                                                                                                    | All  | X          | X          |            |           | C    | <ul> <li>Remedy cause of fault before acknowledging.</li> <li>Z1: Additional heat permitted to start. The alarm can also be caused by an error in the system configuration.</li> <li>Check the filter valves and clean if necessary.</li> <li>Check that all the valves that should be open are open.</li> <li>Check the heating system pressure and venting.</li> <li>Check the heat carrier pump PCO.</li> <li>Check there is no risk of large sudden temperature increases over the heat</li> </ul>                                                                  |
| Low pressure cooling circuit JR0 <sup>1)</sup><br>NOTE: Acknowledgement of pressure<br>switch alarms without rectifying the failure<br>results in repeated attempts to start the<br>compressor. Repeated start attempts<br>when there is no circulation lead to the<br>evaporator freezing, which requires at<br>least one day in stationary mode to thaw.<br>Repeated start attempts can lead to the<br>evaporator cracking and having to be<br>replaced. | All  | X          | X          |            |           | C    | <ul> <li>purity.</li> <li>Rectify the reason for the fault before acknowledging.</li> <li>The evaporation temperature has fallen below than the set minimum limit for 30 s.</li> <li>Check the filter valves and clean if necessary.</li> <li>Check that all the valves that should be open are open.</li> <li>Check the collector circuit pressure and venting.</li> <li>Check the flow over the evaporator. Check the low pressure sensor and its connections.</li> <li>Check collector circuit pump PB3, that it starts and follows 0-10V control signal.</li> </ul> |
| High temperature TC1 Additional heat <sup>1)</sup>                                                                                                    | All  | X          | X          |            |           | С    | <ul> <li>The additional heat is hotter than its safety limit. The compressors are stopped to protect the cooling circuit.</li> <li>Check the valves and piping.</li> <li>Check the dirt filter.</li> <li>Check that the sensor shows the correct temperature, compare with resistance table at the end of the handbook.</li> </ul>                                                                                                    |
| High temperature 1C0 heat transfer fluid in <sup>1)</sup>                                                                                                    | All  | X          | X          |            |           | С    | Incoming heat (from radiator/HH) is hotter<br>than its safety limit. Stop of compressor with<br>highest hot gas temperature when TCO ><br>60 °C, stop of other compressor when TCO ><br>63 °C.<br>► Check the valves and piping.<br>► Check the dirt filter.                                                                                                    |
| Low temperature TB0 collector circuit in <sup>1)</sup>                                                                                                    | All  | X          | X          |            |           | С    | <ul> <li>Incoming Brine (from bore hole) is colder than its safety limit. The compressors are stopped to protect the cooling and brine circuits.</li> <li>Check the energy source and its temperature.</li> <li>Check the collector circuit system.</li> <li>Check valves and distributors, where appropriate.</li> <li>Check the dirt filter.</li> </ul>                                                                                                    |

|                                                                 | Heat | Stops comp. | Stops comp. | Stops add. | Stops hot |      |                                                                                                    |
|-----------------------------------------------------------------|------|-------------|-------------|------------|-----------|------|----------------------------------------------------------------------------------------------------|
| Alarm/information text                                          | pump | 1           | 2           | heat       | water     | Cat. | Cause/Comments                                                                                                    |
| Low temperature TB1 collector circuit $\operatorname{out}^{1)}$ | All  | X           | X           |            |           | С    | Outgoing Brine is colder than its safety limit.<br>The compressors are stopped to protect the<br>cooling and brine circuits.                                                    |
|                                                                 |      |             |             |            |           |      | <ul> <li>Check the energy source and its temperature.</li> <li>Check the collector circuit system.</li> </ul>                                                                   |
|                                                                 |      |             |             |            |           |      | <ul> <li>Check valves and distributors, where appropriate.</li> <li>Check the particle filter.</li> </ul>                                                                       |
|                                                                 |      |             |             |            |           |      | <ul> <li>Check that collector circuit pump PB3<br/>follows 0-10V control signal.</li> </ul>                                                                                     |
| Low overheating TR5 <sup>1)</sup>                               | All  | Х           | Х           |            |           | С    | The difference in TR5-JR0 temp is less than 2<br>K for 10 minutes when the compressor is                                                                                        |
| Suction gas overheating                                         |      |             |             |            |           |      | running.                                                                                                    |
|                                                                 |      |             |             |            |           |      | • Check that the valves are open and that the filters are cleaned.                                                                                                    |
|                                                                 |      |             |             |            |           |      | <ul> <li>Check that the expansion valve is working.</li> <li>Check that the temperature sensor TR5</li> </ul>                                                                   |
|                                                                 |      |             |             |            |           |      | and pressure sensor JRO show the correct values, compare with resistance table at                                                                                               |
|                                                                 |      |             |             |            |           |      | <ul><li>Check that the heat and collector circuit</li></ul>                                                                                                    |
|                                                                 |      |             |             |            |           |      | pumps function and run automatically,<br>and that the pumps follow the 0-10V<br>control signal.                                                                                 |
| High overheating TR5                                            | All  | Х           | Х           |            |           | С    | The difference in TR5-JR0 temp is more than                                                                                                    |
|                                                                 |      |             |             |            |           |      | running. Check that the valves are open and that the filters are cleaned.                                                                                                    |
|                                                                 |      |             |             |            |           |      | <ul> <li>Check that the expansion valve is working.</li> <li>Check that the temperature sensor TB5</li> </ul>                                                                   |
|                                                                 |      |             |             |            |           |      | and pressure sensor JRO show the correct values, compare with resistance table at                                                                                               |
|                                                                 |      |             |             |            |           |      | the end of the handbook. <ul> <li>Check that the heat and collector circuit</li> </ul>                                                                                          |
|                                                                 |      |             |             |            |           |      | pumps function and run automatically,<br>and that the pumps follow the 0-10V<br>control signal.                                                                                 |
| Low overheating TR2 <sup>1)</sup>                               | All  | Х           | Х           |            |           | С    | The difference in TR2-JR2 temp is less than 2<br>K for 10 minutes when the compressor is                                                                                        |
|                                                                 |      |             |             |            |           |      | running, and the hot gas temperature is at<br>least 20 degrees over the condensing<br>temperature.                                                                              |
|                                                                 |      |             |             |            |           |      | <ul> <li>Check that the injection valve and solenoid<br/>valves are working.</li> </ul>                                                                                         |
|                                                                 |      |             |             |            |           |      | <ul> <li>Check that the temperature sensor TR2<br/>and pressure sensor JR2 show the correct<br/>values, compare with resistance table at<br/>the and of the handbook</li> </ul> |
| Low temp. diff. heat transfer fluid                             | All  |             |             |            |           | С    | The difference in TC3-TC0 is less than 3 K                                                                                                    |
|                                                                 |      |             |             |            |           |      | after 15 minutes with the compressor running.                                                                                                    |
|                                                                 |      |             |             |            |           |      | • Check that the valves are open.                                                                                                    |
|                                                                 |      |             |             |            |           |      | <ul> <li>Check that heat carrier pump PC0 runs<br/>automatically and follows the 0-10V</li> </ul>                                                                               |
|                                                                 |      |             |             |            |           |      | <ul> <li>control signal.</li> <li>Check that the sensors show the correct</li> </ul>                                                                                            |
|                                                                 |      |             |             |            |           |      | temperatures, compare with resistance                                                                                                    |

|                                                                              | Heat | Stops comp. | Stops comp. | Stops add. | Stops hot |      |                                                                                                    |
|------------------------------------------------------------------------------|------|-------------|-------------|------------|-----------|------|----------------------------------------------------------------------------------------------------|
| Alarm/information text                                                       | pump | 1           | 2           | heat       | water     | Cat. | Cause/Comments                                                                                                    |
| High temp. diff. heat transfer fluid                                         | All  |             |             |            |           | С    | The difference in TC3-TC0 is more than 15 K after 15 minutes with the compressor running.                                                 |
|                                                                              |      |             |             |            |           |      | <ul> <li>Check that the valves are open and that<br/>the filter is cleaned.</li> </ul>                                                    |
|                                                                              |      |             |             |            |           |      | <ul> <li>Check that heat carrier pump PC0 runs<br/>automatically and follows the 0-10V<br/>control signal.</li> </ul>                     |
|                                                                              |      |             |             |            |           |      | <ul> <li>Check that the sensors show the correct<br/>temperatures, compare with resistance<br/>table.</li> </ul>                          |
| High temp. diff. collector circuit                                           | All  |             |             |            |           | С    | The difference in TBO-TB1 is more than 10 K after 15 minutes with the compressor running.                                                 |
|                                                                              |      |             |             |            |           |      | • Check that the valves are open and that the filter is cleaned.                                                                          |
|                                                                              |      |             |             |            |           |      | <ul> <li>Check that heat carrier pump PB3 runs<br/>automatically and follows the 0-10V<br/>control signal.</li> </ul>                     |
|                                                                              |      |             |             |            |           |      | <ul> <li>Check that the sensors show the correct<br/>temperatures, compare with resistance<br/>table.</li> </ul>                          |
| Therm. disinfection unsuccessful                                             | TW1  |             |             |            |           | С    | TW1 has not reached 70 °C in 3 hours after starting. New attempt at the next occasion                                                     |
|                                                                              |      |             |             |            |           |      | The warnings can be caused by a prolonged simultaneous blockage.                                                                          |
|                                                                              |      |             |             |            |           |      | <ul> <li>Check that the valve is moving properly.</li> <li>Check that adequate output is permitted</li> </ul>                             |
|                                                                              |      |             |             |            |           |      | <ul> <li>Check that adequate output is permitted,<br/>with additional heat.</li> <li>Check that the additional heat is working</li> </ul> |
| Short oper, time in hot water mode                                           | TW1  |             |             |            |           | С    | Compressor operation for hot water is on                                                                                                  |
| There must be 20 l of water per KW heat pump to run both compressors for hot |      |             |             |            |           |      | average shorter than 10 minutes per start,<br>based on at least 5 starts during 24 hours.                                                 |
| water.                                                                       |      |             |             |            |           |      | Automatic return at midnight.                                                                                                    |
| pump, it is possible to select hot water<br>charging with 1 compressor.      |      |             |             |            |           |      | <ul> <li>Check that the system is correctly<br/>installed.</li> </ul>                                                                     |
|                                                                              |      |             |             |            |           |      | <ul> <li>Check that the system is correctly<br/>dimensioned.</li> </ul>                                                                   |
|                                                                              |      |             |             |            |           |      | <ul> <li>Check that all the requisite flow<br/>adjustments are correctly implemented.</li> </ul>                                          |
| Short oper. time in heating mode                                             | All  |             |             |            |           | С    | Compressor operation for heating is on average shorter than 10 minutes per start,                                                         |
|                                                                              |      |             |             |            |           |      | based on at least 5 starts within 24 hours.<br>Automatic return at midnight.                                                              |
|                                                                              |      |             |             |            |           |      | <ul> <li>Check that the system is correctly<br/>installed.</li> </ul>                                                                     |
|                                                                              |      |             |             |            |           |      | <ul> <li>Check that the system is correctly<br/>dimensioned, at least 10 l of water in<br/>accumulator tank per kW heat pump.</li> </ul>  |
|                                                                              |      |             |             |            |           |      | <ul> <li>Check that all the requisite flow<br/>adjustments are correctly implemented</li> </ul>                                           |
| Temporary failure on heat carrier pump                                       | All  | Х           | Х           |            |           | С    | Supply voltage deviation to circulation pump.                                                                                             |
| PC0 <sup>1)</sup>                                                            |      |             |             |            |           |      | This can be a result of temporary voltage dips<br>in the grid, contact electricity supplier if it                                         |
|                                                                              |      |             |             |            |           |      | Inappens often.                                                                                                    |
|                                                                              |      |             |             |            |           |      | unit and circulation pump.                                                                                                    |
|                                                                              |      |             |             |            |           |      | <ul> <li>Check supply voltage connection to<br/>circulation pump.</li> </ul>                                                              |
|                                                                              |      |             |             |            |           |      | <ul> <li>Check supply voltage to heat pump.</li> </ul>                                                                                    |

|                                                                  | lleet | Ctone comm  | Ctone comp | Ctone edd | Ctone hat          |      |                                                                                                    |
|------------------------------------------------------------------|-------|-------------|------------|-----------|--------------------|------|----------------------------------------------------------------------------------------------------|
| Alarm/information text                                           | Dump  | Stops comp. | 2          | heat      | stops not<br>water | Cat. | Cause/Comments                                                                                                    |
| Temporary failure on collector circuit pump<br>PB3 <sup>1)</sup> | All   | x           | x          |           |                    | C    | Supply voltage deviation to circulation pump.<br>This can be a result of temporary voltage dips<br>in the grid, contact electricity supplier if it<br>happens often.                                                                                                    |
|                                                                  |       |             |            |           |                    |      | <ul> <li>Check the connections between control<br/>unit and circulation pump.</li> <li>Check supply voltage connection to<br/>circulation pump.</li> <li>Check supply voltage to heat pump.</li> </ul>                                                                                                    |
| Control unit restarted                                           | All   |             |            |           |                    | С    | The control unit restarted due to insufficient<br>voltage. The alarm stops after about 10<br>seconds. This can be a result of temporary<br>voltage dips in the grid, contact electricity<br>supplier if it happens often.                                                                                                    |
|                                                                  |       |             |            |           |                    |      | <ul> <li>Check if necessary the voltage supply to<br/>the heat pump and 24 VAC.</li> </ul>                                                                                                    |
| Replace memory battery                                           | All   |             |            |           |                    | С    | The memory battery must be replaced.<br>Replacement battery CR2032: in the event of<br>a discharged battery and power failure all the<br>software is deleted in the control unit, which<br>means that all settings and a new<br>commissioning must be carried out by the<br>installer or service engineer, after the battery<br>has been replaced by the service enginner.                                                           |
| Interrupted start attempt <sup>1)</sup>                          | All   |             |            |           |                    | C    | <ul> <li>During temperature check in start-up the start attempt was interrupted. A new start attempt is made automatically after 9 minutes, assuming that the requirement still exists.</li> <li>Reasons for interrupted start attempts.</li> <li>Heat return too high (TCO &gt; 58 °C).</li> <li>Incoming collector circuit too high (TBO&gt;29 °C).</li> <li>Incoming collector circuit too low TBO (&lt; -4 °C).</li> </ul>       |
| Compressor 1 does not start                                      | All   | X           |            |           |                    | C    | <ul> <li>The operating response from the compressor did not come within 10 seconds of the start command. Additional 50 seconds delay with soft start.</li> <li>Consult the wiring diagram for the heat pump and follow the signal from the HP board via connected componetns, if the contactor really pulls after start command, and if it does, why the operating response does not come into the input on the HP board.</li> </ul> |
| Compressor 2 does not start                                      | All   |             | x          |           |                    | C    | <ul> <li>The operating response from the compressor did not come within 10 seconds of the start command. Additional 50 seconds delay with soft start.</li> <li>Consult the wiring diagram for the heat pump and follow the signal from the HP board via connected componetns, if the contactor really pulls after start command, and if it does, why the operating response does not come into the input on the HP</li> </ul>        |

|                                          | Heat | Stops comp. | Stops comp. | Stops add. | Stops hot |      |                                                                                                    |
|------------------------------------------|------|-------------|-------------|------------|-----------|------|----------------------------------------------------------------------------------------------------|
| Alarm/information text                   | pump | 1           | 2           | heat       | water     | Cat. | Cause/Comments                                                                                                    |
| Operating failure compressor 1           | All  | Х           |             |            |           | С    | The operating response from the compressor<br>has stopped during operation. Additional 50<br>seconds delay with soft start.                                                                                                    |
|                                          |      |             |             |            |           |      | Consult the relevant wiring diagram for the<br>heat pump and follow the signal from the<br>HP board via connected components, and<br>identify where the signal is interrupted<br>incorrectly.                                                                                                    |
| Operating failure compressor 2           | All  |             | Х           |            |           | С    | The operating response from the compressor<br>has stopped during operation. Additional 50<br>seconds delay with soft start.                                                                                                    |
|                                          |      |             |             |            |           |      | Consult the relevant wiring diagram for the<br>heat pump and follow the signal from the<br>HP board via connected components, and<br>identify where the signal is interrupted<br>incorrectly.                                                                                                    |
| Wrong phase order to compressor 1        | All  | X           |             |            |           | C    | <ul> <li>TR6 does not exceed JR1 by 18 K within 3 minutes after the compressor starts, when both compressors are running or the temperature difference TB0-JR0 is less than 1K with only 1 compressor running.</li> <li>Check incoming phase sequence.</li> <li>Check direction of rotation on compressor 1 (heavy rattling with wrong direction).</li> <li>Check that the sensors show the correct temperature, compare with resistance table at the end of the handbook.</li> <li>Check the connections.</li> </ul> |
| Wrong phase order to compressor 2        | All  |             | X           |            |           | C    | <ul> <li>TR7 does not exceed JR1 by 18 K within 3 minutes after the compressor starts, when both compressors are running or the temperature difference TB0-JR0 is less than 1K with only 1 compressor running.</li> <li>Check incoming phase sequence.</li> <li>Check direction of rotation on compressor 2 (heavy rattling with wrong direction).</li> <li>Check that the sensors show the correct temperature, compare with resistance table at the end of the handbook.</li> <li>Check the connections.</li> </ul> |
| Hot water mode stopped TC3 <sup>1)</sup> | All  |             |             |            | X         | С    | <ul> <li>TC3 increases over its safety limit during hot water demand.</li> <li>Check the flows and valves.</li> <li>Check TC3.</li> <li>Check that PC0 runs automatically and that the pump speed follows the 0-10V control signal.</li> </ul>                                                                                                    |
| Too much refrigerant in the heat pump.   | All  | X           | X           |            |           | С    | If the heat pump has recently been refilled, or<br>topped up, this means that it was filled with<br>too much refrigerant.                                                                                                    |
| Not enough refrigerant in the heat pump  | All  | X           | X           |            |           | С    | If the heat pump has recently been refilled, or<br>topped up, this means that it was filled with<br>too little refrigerant. Alternatively the<br>refrigerant has leaked out.                                                                                                    |

|                                                | Heat | Stops comp. | Stops comp. | Stops add. | Stops hot |      |                                                                                                    |
|------------------------------------------------|------|-------------|-------------|------------|-----------|------|----------------------------------------------------------------------------------------------------|
| Alarm/information text                         | pump | 1           | 2           | heat       | water     | Cat. | Cause/Comments                                                                                                    |
| Overheated compressor 1                        | All  | X           |             |            |           | С    | Internal protection has tripped while the<br>compressor was running. Restart when the<br>compressor temperature has dropped below<br>the set limit.                                 |
|                                                |      |             |             |            |           |      | <ul> <li>Check input voltage.</li> <li>Check the TR6 sensor with the resistance table.</li> <li>Check the connections.</li> </ul>                                                   |
| Overheated compressor 2                        | All  |             | X           |            |           | С    | Internal protection has tripped while the<br>compressor was running. Restart when the<br>compressor temperature has dropped below<br>the set limit.                                 |
|                                                |      |             |             |            |           |      | <ul> <li>Check input voltage.</li> <li>Check the TR7 sensor with the resistance table.</li> <li>Check the connections.</li> </ul>                                                   |
| Accessory x temp. deviation                    | Z1   |             |             |            |           | С    | Measured temperature differs from the set<br>point value by more than the set limit for more<br>than 30 minutes.<br>Check the settings.                                             |
|                                                |      |             |             |            |           |      | <ul> <li>Check that the set point value is not too<br/>high/low.</li> <li>Check the installation.</li> <li>Check the connections, compare with the<br/>resistance table.</li> </ul> |
| Failure on sensor TBO collector circuit in     | All  |             |             |            |           | С    | The failure returns when the sensor is<br>rectified. Temperature given with NaN in the<br>display.<br>► Check the installation.                                                     |
| Failure on sensor TB1 collector circuit out    | All  |             |             |            |           | С    | <ul> <li>Check the connections.</li> <li>The failure returns when the sensor is<br/>rectified. Temperature given with NaN in the<br/>display.</li> </ul>                            |
|                                                |      |             |             |            |           |      | <ul><li>Check the installation.</li><li>Check the connections.</li></ul>                                                                                                    |
| Failure on sensor TR8 Fluid line<br>economizer | All  |             |             |            |           | С    | <ul> <li>The failure returns when the sensor is rectified. Temperature given with NaN in the display.</li> <li>Check the installation.</li> </ul>                                   |
|                                                |      |             |             |            |           |      | <ul> <li>Check the connections.</li> </ul>                                                                                                    |
| Failure on sensor TR3 Fluid line               | All  |             |             |            |           | С    | <ul> <li>The failure returns when the sensor is rectified. Temperature given with NaN in the display.</li> <li>Check the installation.</li> </ul>                                   |
| Failure on sensor TR2 Fluid injection          | All  |             |             |            |           | С    | <ul> <li>Check the connections.</li> <li>The failure returns when the sensor is<br/>rectified. Temperature given with NaN in the</li> </ul>                                         |
|                                                |      |             |             |            |           |      | <ul> <li>Check the installation.</li> <li>Check the connections.</li> </ul>                                                                                                    |
| Failure on sensor TR6 hot gas compr 1          | All  | Х           |             |            |           | С    | <ul><li>Z1: Additional heat permitted to start.</li><li>Temperature given with NaN in the display.</li><li>Check the installation.</li></ul>                                        |
| Failure on sensor TR7 hot gas compr 2          | All  |             | Х           |            |           | С    | <ul> <li>Check the connections.</li> <li>Z1: Additional heat permitted to start.</li> </ul>                                                                                         |
|                                                |      |             |             |            |           |      | <ul><li>Temperature given with NaN in the display.</li><li>Check the installation.</li></ul>                                                                                        |
|                                                |      |             |             |            |           |      | <ul> <li>Check the connections.</li> </ul>                                                                                                    |

|                                                | Heat | Stops comp. | Stops comp. | Stops add. | Stops hot |      |                                                                                                    |
|------------------------------------------------|------|-------------|-------------|------------|-----------|------|----------------------------------------------------------------------------------------------------|
| Alarm/information text                         | pump | 1           | 2           | heat       | water     | Cat. | Cause/Comments                                                                                                    |
| Failure on sensor JR1 condensing pressure      | All  |             |             |            |           | С    | The failure returns when the sensor is rectified.                                                                                                    |
|                                                |      |             |             |            |           |      | • Check the installation.                                                                                                    |
|                                                |      |             |             |            |           |      | <ul> <li>Check the connections.</li> </ul>                                                                                                    |
|                                                |      |             |             |            |           |      | <ul> <li>Remove connector and check that 5 V<br/>voltage supply is available.</li> </ul>                                                                                      |
| Failure on sensor JR2 fluid injection pressure | All  |             |             |            |           | С    | The failure returns when the sensor is rectified.                                                                                                    |
|                                                |      |             |             |            |           |      | <ul> <li>Check the connections.</li> </ul>                                                                                                    |
|                                                |      |             |             |            |           |      | <ul> <li>Remove connector and check that 5 V<br/>voltage supply is available.</li> </ul>                                                                                      |
| Failure on sensor TO flow                      | Z1   |             |             |            |           | С    | The failure returns when the sensor is rectified. Temperature given with NaN in the display.                                                                                  |
| Failure on sensor TL1 outdoor temperature      | Z1   |             |             |            |           | С    | Outdoor temperature set to 0 °C to give some<br>heat. Temperature given with NaN in the<br>display.                                                                           |
|                                                |      |             |             |            |           |      | <ul><li>Check the installation.</li><li>Check the connections.</li></ul>                                                                                                    |
| Failure on sensor TC1 additional heat temp     | Z1   |             |             |            |           | С    | The failure returns when the sensor is                                                                                                    |
|                                                |      |             |             |            |           |      | rectified. Temperature given with NaN in the display.                                                                                                    |
|                                                |      |             |             |            |           |      | • Check the installation.                                                                                                    |
|                                                |      |             |             |            |           |      | <ul> <li>Check the connections.</li> </ul>                                                                                                    |
| Failure on sensor TC2 acc tank                 | Z1   |             |             |            |           | С    | The failure returns when the sensor is rectified. Temperature given with NaN in the dienlay.                                                                                  |
|                                                |      |             |             |            |           |      | <ul> <li>Check the installation.</li> <li>Check the connections.</li> </ul>                                                                                                   |
| Too long depressurize time                     | All  | Х           | Х           |            |           | С    | Pressure equalisation has taken more than 3                                                                                                    |
|                                                |      |             |             |            |           |      | minutes.                                                                                                    |
|                                                |      |             |             |            |           |      | <ul> <li>Check voltage feed to both JRO and JR1.</li> <li>Check that the condensing pressure<br/>sensor JR1 shows correct reading, and<br/>that the cabling is OK.</li> </ul> |
|                                                |      |             |             |            |           |      | <ul> <li>Check that Evaporator pressure sensor<br/>JRO shows correct reading, and that the</li> </ul>                                                                         |
|                                                |      |             |             |            |           |      | <ul><li>cabling is OK.</li><li>Check that the expansion valve VR1 is</li></ul>                                                                                                |
| High temperature TW2                           |      |             |             |            |           | С    | The flow line temperature from the buffer tank                                                                                                    |
|                                                |      |             |             |            |           |      | to the fresh water station is too high.                                                                                                    |
|                                                |      |             |             |            |           |      | <ul> <li>Check if external additional heat or solar<br/>panel are charging the tank with too high a<br/>temperature.</li> </ul>                                               |
| High temperature TW3                           |      |             |             |            |           | С    | The return temperature from the fresh water station to the buffer tank is too high.                                                                                           |
|                                                |      |             |             |            |           |      | <ul> <li>Check that the circulation pump PC4<br/>follows the controlled speed</li> </ul>                                                                                      |
|                                                |      |             |             |            |           |      | <ul> <li>Check that the non-return valve at VW3</li> <li>has a sufficient resistance</li> </ul>                                                                               |
| High temperature TW6                           |      |             |             |            |           | С    | The return temperature from the HW                                                                                                    |
|                                                |      |             |             |            |           |      | <ul> <li>Check that the hot water circulation flow is</li> </ul>                                                                                                    |
|                                                |      |             |             |            |           |      | <ul><li>not too high.</li><li>Check that the outgoing hot tap water</li></ul>                                                                                                 |
|                                                |      |             |             |            |           |      | temperature TW4 is not too high.                                                                                                    |

|                                                                                    | Hoat  | Stone comp | Stone comp | Stone add | Stone hot |      |                                                                                                    |
|------------------------------------------------------------------------------------|-------|------------|------------|-----------|-----------|------|----------------------------------------------------------------------------------------------------|
| Alarm/information text                                                             |       | 1          | 2          | heat      | water     | Cat. | Cause/Comments                                                                                                    |
| Run failure PW2 HWC pump                                                           | Pante | -          | -          |           |           | C    | Alarm from hot water circulation pump in the                                                                                                    |
|                                                                                    |       |            |            |           |           |      | <ul> <li>Vent the hot water circulation pipe.</li> <li>If the circulation pump is overheated,</li> </ul>                                                 |
|                                                                                    |       |            |            |           |           |      | <ul><li>check that taps / valves are open.</li><li>Check that the alarm signal cable is</li></ul>                                                        |
|                                                                                    |       |            |            |           |           |      | properly connected.                                                                                                    |
| Upper limit for current to heat pump<br>(requires metering accessory, only affects | Zx    | Х          | Х          |           |           | С    | The measured current exceeds the set limit on one of the phases.                                                                                         |
| the HP it is connected to)                                                         |       |            |            |           |           |      | • Check that the set limit corresponds to the fusing of the heat pump.                                                                                   |
|                                                                                    |       |            |            |           |           |      | <ul> <li>Check communication with power meter;<br/>the current values in heat pump display<br/>should agree with the power meter<br/>display.</li> </ul> |
| Low temperature cooling system                                                     | All   | Х          | Х          |           |           | С    | Inadequate energy source for cooling effect of heat pumps; cooling system temperature is too low.                                                        |
|                                                                                    |       |            |            |           |           |      | <ul> <li>Check energy source temperature.</li> </ul>                                                                                                    |
|                                                                                    |       |            |            |           |           |      | • Check the collector circuit system.                                                                                                    |
|                                                                                    |       |            |            |           |           |      | <ul> <li>Check valves and distributors, where</li> </ul>                                                                                                 |
|                                                                                    |       |            |            |           |           |      | appropriate.                                                                                                    |
|                                                                                    |       |            |            |           |           |      | <ul> <li>Check that the sensor shows the correct</li> </ul>                                                                                              |
|                                                                                    |       |            |            |           |           |      | temperature, compare with resistance table.                                                                                                    |
| Start mode failure from cooling system                                             | All   | Х          | Х          |           |           | С    | Cooling system is not working.                                                                                                    |
|                                                                                    |       |            |            |           |           |      | <ul> <li>Check cooling system circulation pump,<br/>pressure switches and fans.</li> </ul>                                                               |
| Oil compensation compressor 1                                                      | Zx    | Х          |            |           |           | С    | Stop to achieve oil compensation.                                                                                                    |
|                                                                                    |       |            |            |           |           |      | for more than 4 hours, without compressor 2 running.                                                                                                    |
|                                                                                    |       |            |            |           |           |      | The alarm resets when compressor 2 has                                                                                                    |
|                                                                                    |       |            |            |           |           |      | started, or cannot start from some other reason.                                                                                                    |
|                                                                                    |       |            |            |           |           |      | The alarm also resets if it is acknowledged.                                                                                                    |
| Oil compensation compressor 2                                                      | Zx    |            | Х          |           |           | С    | Stop to achieve oil compensation.                                                                                                    |
|                                                                                    |       |            |            |           |           |      | for more than 4 hours, without compressor 1 running.                                                                                                    |
|                                                                                    |       |            |            |           |           |      | The alarm resets when compressor 1 has                                                                                                    |
|                                                                                    |       |            |            |           |           |      | started, or cannot start from some other reason.                                                                                                    |
|                                                                                    |       |            |            |           |           |      | The alarm also resets if it is acknowledged.                                                                                                    |
| Too high or low voltage                                                            | Zx    | Х          | Х          |           |           | С    | Automatic reset when the voltage level is within the permitted range.                                                                                    |
|                                                                                    |       |            |            |           |           |      | <ul> <li>Check the voltage level on the input<br/>supply.</li> </ul>                                                                                     |
| Too high temp soft start 1                                                         | Zx    | Х          |            |           |           | С    | Automatic reset when the temperature is within the limit values.                                                                                         |
| <b>-</b> 111. 6                                                                    | _     |            | .,         |           |           |      | ► (àChapter 5.7).                                                                                                    |
| 100 nigh temp soft start 2                                                         | ΖX    |            | х          |           |           | C    | Automatic reset when the temperature is within the limit values.                                                                                         |
|                                                                                    |       |            |            |           |           |      | ► (àChapter 5.7).                                                                                                    |

1) This alarm is not shown in the display, but is saved in the history.

#### 5.7 Soft start alarm

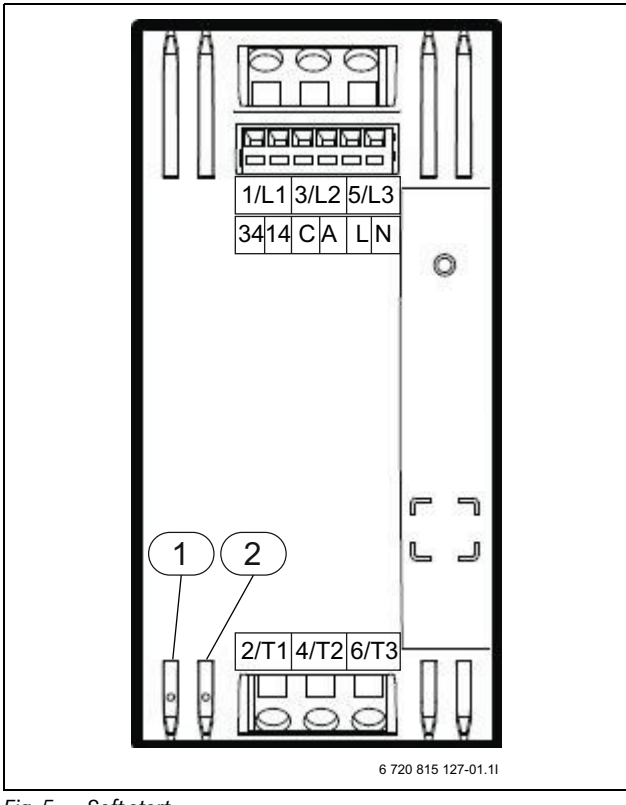

Soft start Fig. 5

[1] Yellow LED

[2] Red LED

| Yellow LED                | Red LED                                                  | Status            |
|---------------------------|----------------------------------------------------------|-------------------|
| Flashes slowly            | Off                                                      | Ready mode        |
| On                        | Off                                                      | Run mode          |
| Flashes quickly           | Off                                                      | Pause             |
| Flashes with 10x sequence | Flashes with error code<br>sequence (see table<br>below) | Error status      |
| Off                       | Flashes with error code<br>sequence (see table<br>below) | Hardware<br>fault |

Table 58 LED status

| flashes |                                                                     |                                                                                                    |
|---------|---------------------------------------------------------------------|----------------------------------------------------------------------------------------------------|
| red LED | Name                                                                | Description                                                                                                    |
| 2       | Voltage too high /<br>Voltage too low                               | If only 1 soft start alarm is given, the<br>alarm "Fuse tripped for compressor<br>" is given instead. Automatic                                                                                                    |
| <u></u> | Querent to a high /                                                 | reset.                                                                                                    |
| 3       | Current too high /<br>Current too low                               | Automatic reset.<br>If the current exceeds the upper<br>permitted limit the soft start will go<br>into the service mode to protect the<br>soft start and the compressor.                                                                                                    |
|         |                                                                     | If the current is too low the soft start<br>will go into the service mode and<br>stay there until the failure is<br>rectified.                                                                                                    |
| 3       | Current not<br>symmetrical                                          | Automatic reset.                                                                                                    |
| 3       | Motor cut-out                                                       | Automatic reset.                                                                                                    |
|         | tripped                                                             | The motor cut-out monitors<br>continuously and trips as per class<br>10.                                                                                                    |
| 4       | Locked rotor                                                        | Automatic reset.                                                                                                    |
|         |                                                                     | If the rotor is locked the current will increase until the motor cut-out trips and the compressor stops.                                                                                                    |
| 5       | Failure on by-pass<br>relay                                         | Voltage must be disconnected for reset.                                                                                                    |
| 6       | High temperature /                                                  | Automatic reset.                                                                                                    |
|         | Low temperature                                                     | If the temperature in the soft start is<br>over or under the permitted limit<br>the soft start will go into service<br>mode and will be able to start until<br>the temperature is the permitted<br>temperature.                                                                                                    |
| 7       | Phase sequence<br>error                                             | Check phase sequence. Automatic reset.                                                                                                    |
| 8       | Frequency error                                                     | Automatic reset.                                                                                                    |
|         |                                                                     | If the network frequency is outside<br>45-65 Hz the soft start will not start.<br>The soft start will stay in service<br>mode until the error is rectified and<br>reset.                                                                                                    |
| 9       | Error in soft start                                                 | Voltage must be disconnected for reset.                                                                                                    |
|         | Hardware fault                                                      | If a hardware fault occurs in the soft<br>start, the soft start will stop and go<br>into pause mode. The fault can be<br>reset manually, but the soft start<br>remains in pause mode until the<br>time has run out (5 min).                                                                                          |
|         | The soft start is<br>enabled, but the<br>compressor does not<br>run | If the voltage drops below the lower<br>limit the soft start will go into<br>service mode and set off an alarm.<br>This mode persists until the voltage<br>has reached over the lower limit.<br>The same applies if the voltage is<br>over the upper limit. and lasts until<br>the voltage is below the upper limit. |

# 5.8 Resistance table PT1000 temperature sensor

| °C  | Ω      | °C | Ω      | °C | Ω      | °C | Ω      | °C  | Ω      |
|-----|--------|----|--------|----|--------|----|--------|-----|--------|
| -20 | 921.6  | 9  | 1035.1 | 38 | 1147.7 | 67 | 1259.2 | 96  | 1369.8 |
| -19 | 925.5  | 10 | 1039.0 | 39 | 1151.5 | 68 | 1263.1 | 97  | 1373.6 |
| -18 | 929.5  | 11 | 1042.9 | 40 | 1155.4 | 69 | 1266.9 | 98  | 1377.4 |
| -17 | 933.4  | 12 | 1046.8 | 41 | 1159.3 | 70 | 1270.7 | 99  | 1381.2 |
| -16 | 937.3  | 13 | 1050.7 | 42 | 1163.1 | 71 | 1274.5 | 100 | 1385.0 |
| -15 | 941.2  | 14 | 1054.6 | 43 | 1167.0 | 72 | 1278.4 | 101 | 1388.8 |
| -14 | 945.2  | 15 | 1058.5 | 44 | 1170.8 | 73 | 1282.2 | 102 | 1392.6 |
| -13 | 949.1  | 16 | 1062.4 | 45 | 1174.7 | 74 | 1286.0 | 103 | 1396.4 |
| -12 | 953.0  | 17 | 1066.3 | 46 | 1178.5 | 75 | 1289.8 | 104 | 1400.2 |
| -11 | 956.9  | 18 | 1070.2 | 47 | 1182.4 | 76 | 1293.7 | 105 | 1403.9 |
| -10 | 960.9  | 19 | 1074.0 | 48 | 1186.2 | 77 | 1297.5 | 106 | 1407.7 |
| -9  | 964.8  | 20 | 1077.9 | 49 | 1190.1 | 78 | 1301.3 | 107 | 1411.5 |
| -8  | 968.7  | 21 | 1081.8 | 50 | 1194.0 | 79 | 1305.1 | 108 | 1415.3 |
| -7  | 972.6  | 22 | 1085.7 | 51 | 1197.8 | 80 | 1308.9 | 109 | 1419.1 |
| -6  | 976.5  | 23 | 1089.6 | 52 | 1201.6 | 81 | 1312.7 | 110 | 1422.9 |
| -5  | 980.4  | 24 | 1093.5 | 53 | 1205.5 | 82 | 1316.6 | 111 | 1426.6 |
| -4  | 984.4  | 25 | 1097.3 | 54 | 1209.3 | 83 | 1320.4 | 112 | 1430.4 |
| -3  | 988.3  | 26 | 1101.2 | 55 | 1213.2 | 84 | 1324.2 | 113 | 1434.2 |
| -2  | 992.2  | 27 | 1105.1 | 56 | 1217.0 | 85 | 1328.0 | 114 | 1438.0 |
| -1  | 996.1  | 28 | 1109.0 | 57 | 1220.9 | 86 | 1331.8 | 115 | 1441.7 |
| 0   | 1000.0 | 29 | 1112.8 | 58 | 1224.7 | 87 | 1335.6 | 116 | 1445.5 |
| 1   | 1003.9 | 30 | 1116.7 | 59 | 1228.6 | 88 | 1339.4 | 117 | 1449.3 |
| 2   | 1007.8 | 31 | 1120.6 | 60 | 1232.4 | 89 | 1343.2 | 118 | 1453.1 |
| 3   | 1011.7 | 32 | 1124.5 | 61 | 1236.2 | 90 | 1347.0 | 119 | 1456.8 |
| 4   | 1015.6 | 33 | 1128.3 | 62 | 1240.1 | 91 | 1350.8 | 120 | 1460.6 |
| 5   | 1019.5 | 34 | 1132.2 | 63 | 1243.9 | 92 | 1354.6 | 121 | 1464.4 |
| 6   | 1023.4 | 35 | 1136.1 | 64 | 1247.7 | 93 | 1358.4 | 122 | 1468.1 |
| 7   | 1027.3 | 36 | 1139.9 | 65 | 1251.6 | 94 | 1362.2 | 123 | 1471.9 |
| 8   | 1031.2 | 37 | 1143.8 | 66 | 1255.4 | 95 | 1366.0 | 124 | 1475.7 |

Table 60 Measurement values for temperature sensor

### Notes

Bosch Thermotechnik GmbH Sophienstrasse 30-32 D-35576 Wetzlar

www.bosch-thermotechnology.com